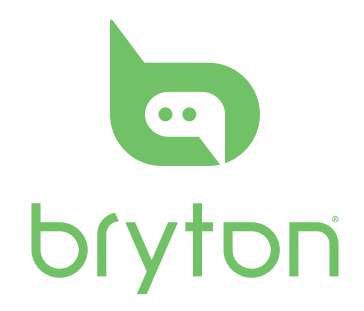

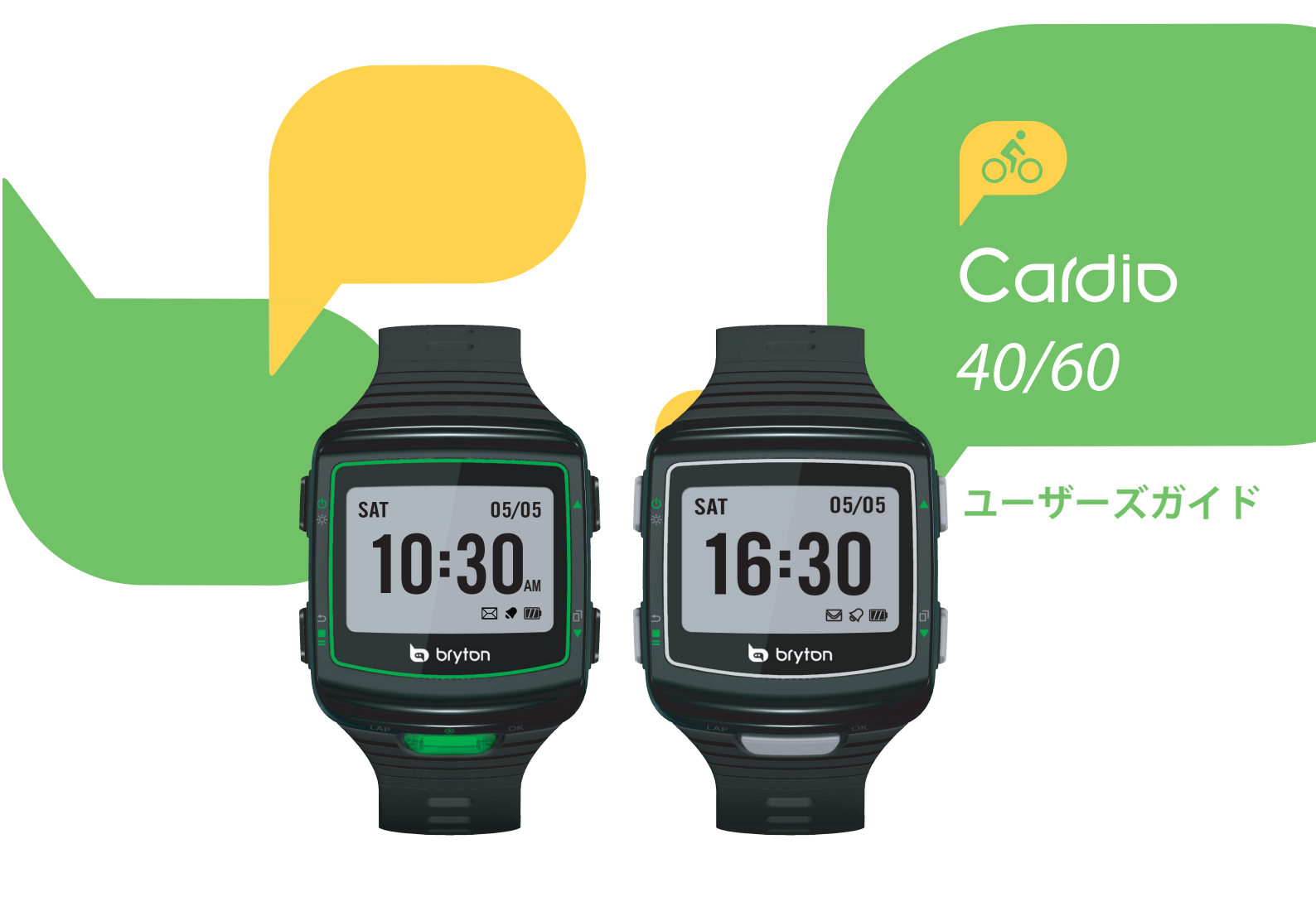

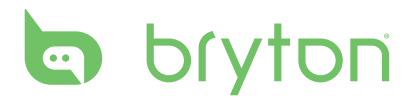

| 使用の手引き                                                                                                    | . 4                                                   |
|----------------------------------------------------------------------------------------------------|-------------------------------------------------------|
| Cardio 40/60                                                                                                    | 4                                                     |
| アクセサリー                                                                                                    | 5                                                     |
| <b>— I</b> — <b>I</b> — <b>I</b>                                                                                                    |                                                       |
| 最初のセットアップ                                                                                                    | . 5                                                   |
| ステップ 1: バッテリーの充電                                                                                                    | 5                                                     |
| 電源アダプターの使用                                                                                                    | 5                                                     |
| コンピューターの使用                                                                                                    | 6                                                     |
| ステップ 2: デバイスの電源を                                                                                                    |                                                       |
| オンにする                                                                                                    | 6                                                     |
| 電源のオン/オフの切り替え<br>(Cardia 40)                                                                                                    | 6                                                     |
| (Calulo 40)<br>電源のオン/オフの切り替え                                                                                                    | 0                                                     |
| (Cardio 60)                                                                                                    | 6                                                     |
| ステップ 3: 最初のセットアップ                                                                                                    | 6                                                     |
|                                                                                                    |                                                       |
| ステップ 4: 衛星信号の受信                                                                                                    | 7                                                     |
| ステップ 4: 衛星信号の受信<br>ステップ 5: 記録を                                                                                                    | 7                                                     |
| ステップ 4: 衛星信号の受信<br>ステップ 5: 記録を<br>Brytonsport.com でシェアする.                                                                                                    | 7<br>7                                                |
| ステップ 4: 衛星信号の受信<br>ステップ 5: 記録を<br>Brytonsport.com でシェアする.                                                                                                    | 7<br>7                                                |
| ステップ 4: 衛星信号の受信<br>ステップ 5: 記録を<br>Brytonsport.com でシェアする.<br><mark>状態ページ</mark>                                                                                    | 7<br>7                                                |
| ステップ 4: 衛星信号の受信<br>ステップ 5: 記録を<br>Brytonsport.com でシェアする.<br><mark>状態ページ</mark><br>アイコンの説明                                                                         | 7<br>7<br>8                                           |
| ステップ 4: 衛星信号の受信<br>ステップ 5: 記録を<br>Brytonsport.com でシェアする.<br><b>状態ページ</b><br>アイコンの説明                                                                               | 7<br>7<br>8<br>8                                      |
| ステップ 4: 衛星信号の受信<br>ステップ 5: 記録を<br>Brytonsport.com でシェアする.<br><b>状態ページ</b><br>アイコンの説明<br>クロック表示                                                                     | 7<br>7<br>8<br>8                                      |
| ステップ 4: 衛星信号の受信<br>ステップ 5: 記録を<br>Brytonsport.com でシェアする.<br><b>状態ページ</b><br>アイコンの説明<br><b>クロック表示</b><br>表示画面                                                      | 7<br>7<br>8<br>8<br>9                                 |
| ステップ 4: 衛星信号の受信<br>ステップ 5: 記録を<br>Brytonsport.com でシェアする.<br><b>状態ページ</b><br>アイコンの説明<br>クロック表示<br>表示画面                                                             | 7<br>7<br>8<br>9<br>9                                 |
| ステップ 4: 衛星信号の受信<br>ステップ 5: 記録を<br>Brytonsport.com でシェアする.<br><b>状態ページ</b><br>アイコンの説明<br><b>クロック表示</b><br>表示画面<br>GPS による自動時間調整<br>GPS 信号の受信                        | 7<br>7<br>8<br>9<br>9<br>9<br>9                       |
| ステップ 4: 衛星信号の受信<br>ステップ 5: 記録を<br>Brytonsport.com でシェアする.<br><b>状態ページ</b>                                                                                          | 7<br>7<br>8<br>9<br>9<br>9<br>9<br>9<br>9             |
| ステップ 4: 衛星信号の受信<br>ステップ 5: 記録を<br>Brytonsport.com でシェアする.<br><b>状態ページ</b><br>アイコンの説明<br>クロック表示<br>表示画面<br>GPS による自動時間調整<br>GPS 信号の受信<br>手動による時間設定<br>アラームの設定 (時間1) | 7<br>7<br>8<br>9<br>9<br>9<br>9<br>9<br>9<br>10<br>11 |

| 4 | 計測                                | . 11     |
|---|-----------------------------------|----------|
| 4 | 計測の開始                             | 11       |
| 5 | ランバイク<br>Triathlon (Cardio 60 のみ) | 12<br>12 |
| 5 | マルチ (Cardio 60 のみ)                | 13       |
| 5 | 屋外スイム (Cardio 60 のみ)              | 13       |
| 5 | 計測の一時停止/停止                        | 14       |
| 6 | メーターページの切り替え                      | 14       |
|   | セルフポーズ                            | 14       |
| 6 | <b>_</b> °                        |          |
|   | フッフ                               | . 15     |
| 6 | オートラップ                            | 15       |
| 6 | ラップのマーク                           | 15       |
| 6 | 補翌とテフト                            | 16       |
| 7 |                                   | . 10     |
|   |                                   | 16       |
| 7 | シンプルなワークアウト                       | 16       |
|   |                                   | 17       |
| 8 |                                   | 18       |
| 8 | Bryton ワークアウト                     | 18       |
|   | Bryton Test                       | 19       |
| 9 | トレーニングの開始                         | 20       |
| 9 | トレーニングの一時停止/停止                    | 20       |
| 9 |                                   |          |
| 0 | 履歴表示                              | . 21     |
| 1 | 履歴表示                              | 21       |

計測記録の消去 ......21

| 設定22                                                              |
|-------------------------------------------------------------------|
| 計測設定22                                                            |
| ディスプレイ設定のカスタマイズ22                                                 |
| オートラップ設定の構成                                                       |
| 計測通知の設定23                                                         |
| Triathlon のトランジションタイムを                                            |
| 有効にする (Cardio 60 のみ)24                                            |
| マルチの順序設定<br>(Cardia 60 の <sup>1</sup> )                           |
| (Cardio 60 0 0 の)                                                 |
|                                                                   |
| 日何の調整                                                             |
| 時計表示の変更                                                           |
| 一般設定25                                                            |
| バックライトオフ設定の変更25                                                   |
| 自動ロックを有効にする                                                       |
| (Cardio 60 のみ)26<br>エーバイブを右効にする                                   |
| イ パインを有効にする<br>(Cardio 60 のみ)26                                   |
| キートーンの有効化                                                         |
| バイブを有効にする                                                         |
| (Cardio 60 のみ)26                                                  |
| アラート通知を有効にする27                                                    |
| 単位の指定27                                                           |
| オンスクリーン表示 (OSD) の                                                 |
| 言語を指定する                                                           |
| GPS 七一下の設定                                                        |
| レースモートを有効に9つ28<br>白動切麸の堪成 (Cardia 60 のみ) 28                       |
| 日勤切首の構成 (Caldio 60 0007)20<br>デーク保たモードを右効にする 28                   |
| <ol> <li>アホロビーを行効ビッる20</li> <li>コントラストレベルの調整 20</li> </ol>        |
| メモリ使用量の表示 29                                                      |
| / C / C / I = - / C / I = - / 2 / 2 / 2 / 2 / 2 / 2 / 2 / 2 / 2 / |
| ·                                                                 |

| センサー                                                                                                    | 30 |
|----------------------------------------------------------------------------------------------------|----|
| 心拍数センサーのリンク                                                                                                    | 30 |
| 他のセンサーのリンク                                                                                                    |    |
| (Cardio 60 のみ)                                                                                                    | 30 |
| ユーリーノロノアイルの<br>カスタマイズ                                                                                                    | 31 |
| コーザープロフィール                                                                                                    | 31 |
| バイクのプロフィール                                                                                                    |    |
| (Cardio 60 のみ)                                                                                                    | 31 |
| ペース計算機                                                                                                    | 32 |
|                                                                                                    |    |
|                                                                                                    | 23 |
| 困ったときは                                                                                                    |    |
| 困ったときは                                                                                                    |    |
| 困ったときは                                                                                                    | 34 |
| 困ったときは<br>付録<br>グロサリーおよびカスタマイス                                                                                                    | 34 |
| 困ったときは<br>付録<br>グロサリーおよびカスタマイス<br>可能なデータフィールドの<br>選択                                                                                                    | 34 |
| 困ったときは<br>付録<br>グロサリーおよびカスタマイス<br>可能なデータフィールドの<br>選択                                                                                                    |    |
| 困ったときは                                                                                                    |    |
| 困ったときは<br>付録<br>グロサリーおよびカスタマイス<br>可能なデータフィールドの<br>選択<br>省略形の索引<br>バイクマウントの取り付け<br>(Cardio 60 のみ)                                                                    |    |
| 困ったときは<br>付録<br>グロサリーおよびカスタマイス<br>可能なデータフィールドの<br>選択<br>省略形の索引<br>バイクマウントの取り付け<br>(Cardio 60 のみ)                                                                    |    |
| 困ったときは<br>付録<br>グロサリーおよびカスタマイス<br>可能なデータフィールドの<br>選択<br>省略形の索引<br>バイクマウントの取り付け<br>(Cardio 60のみ)<br>心拍数モニタの取り付け                                                      |    |
| 困ったときは<br>付録<br>グロサリーおよびカスタマイス<br>可能なデータフィールドの<br>選択<br>省略形の索引<br>バイクマウントの取り付け<br>(Cardio 60 のみ)<br>心拍数モニタの取り付け<br>                                                 |    |
| 困ったときは<br>付録<br>グロサリーおよびカスタマイス<br>可能なデータフィールドの<br>選択<br>省略形の索引<br>バイクマウントの取り付け<br>(Cardio 60 のみ)<br>心拍数モニタの取り付け<br>ホイールサイズと外周<br>いれ                                 |    |
| 困ったときは<br>付録<br>グロサリーおよびカスタマイス<br>可能なデータフィールドの<br>選択<br>省略形の索引<br>バイクマウントの取り付け<br>(Cardio 60 のみ)<br>心拍数モニタの取り付け<br>ホイールサイズと外周<br>い拍ジーン<br>Cardio 40/60 の基本の         |    |
| 困ったときは<br>付録<br>グロサリーおよびカスタマイス<br>可能なデータフィールドの<br>選択<br>省略形の索引<br>バイクマウントの取り付け<br>(Cardio 60 のみ)<br>心拍数モニタの取り付け<br>ホイールサイズと外周<br>心拍ゾーン<br>Cardio 40/60 の基本の<br>お手入れ |    |

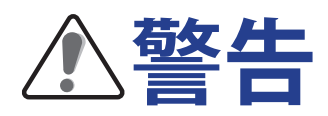

トレーニング プログラムを開始または修正する前は、必ず医師の診察を受けてください。 パッケージの警告および安全情報ガイドを詳しくお読みください。

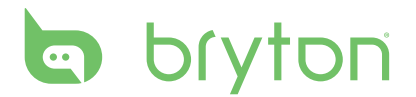

# 使用の手引き

本セクションでは、デバイスを初めて使用するにあたって準備すべき基本的ことがらについ て説明します。

## **Cardio 40/60**

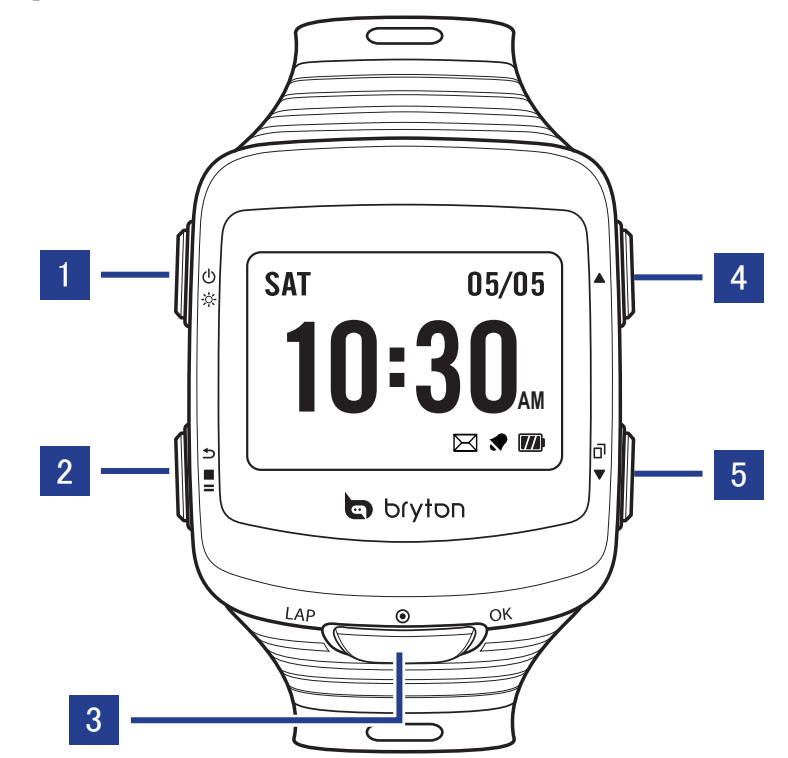

#### 1 ライト/電源(※/心)

#### Cardio 40

- ・押し続けるとデバイスの電源のオン/オフが 切り替わります。
- ・ 押すと、バックライトをオンにします。
- Cardio 60
- ・押し続けるとデバイスの電源がオンになります。
- デバイスをオフにするには、押し続けてサブメニューに移動し、上下キーを使って、キーロックと電源オフの間をスクロールします。
   OK を押して「電源オフ」を選択します。
- ・ 押すと、バックライトをオンにします。

#### 2 戻る( ጏ/〓/■)

- このボタンを押すと、前に表示したページへ
   戻るか、操作を取り消します。
- ・メーターモードで、このボタンを押すとログが 一時停止します。記録が一時停止になって いる間、もう一度押すと停止します。
- トレーニングモードで、このボタンを押すと記録ログが停止します。
- 4 Cardio 40/60 ユーザーズガイド

#### 3 OK (OK)

- ・時計表示で、このボタンを押すとメニューモードに入ります。
- メニューで、このボタンを押して選択を表示 するかまたは選択を確認します。
- ・ 記録中、押してラップを記録します。

#### 4 上(▲)

- ・メニューで、このボタンを押すとメニューオプ ションが上にスクロールします。押し続ける と、メニューオプションを上に高速スクロー ルします。
- 5 下/ページ(▼/司)
  - ・メニューで、このボタンを押すとメニューオプションが下にスクロールします。押し続けると、メニューオプションを下に高速スクロールします。
  - 計測時に、このボタンを押すと表示メーター
     ページが切り替わります。

## アクセサリー

Cardio 40/60 には、次の付属品が同梱されています。

|                    | Cardio 40 | Cardio 60 |
|--------------------|-----------|-----------|
| 同梱                 |           |           |
| デバイス               | 0         | 0         |
| USB 充電クリップケーブル     | 0         | 0         |
| クイックスタートガイド        | 0         | 0         |
| 次の製品は別売り(オプション)    | です。       |           |
| スピード&ケイデンスデュアルセンサー | ×         | 0         |
| 心拍数モニタセット          | 0         | 0         |
| 心拍計                | 0         | 0         |
| バイクマウント            | ×         | 0         |
| アダプター              | 0         | 0         |

**ご注意:**オプションアクセサリの購入の詳細については、Bryton Eshop (<u>http://www.</u> brytonsport.com/eshop)にアクセスするか、ブライトンの販売業者にご連絡ください。

# 最初のセットアップ

## ステップ 1: バッテリーの充電

## 電源アダプターの使用

デバイスを初めてお使いになるときは、予め少なくとも3時間程度充電をしてください。 警告:

本製品は、リチウムイオン電池を含みます。バッテリーの安全に関する重要な情報について、同梱の『保証と安全に関する情報』を参照してください。

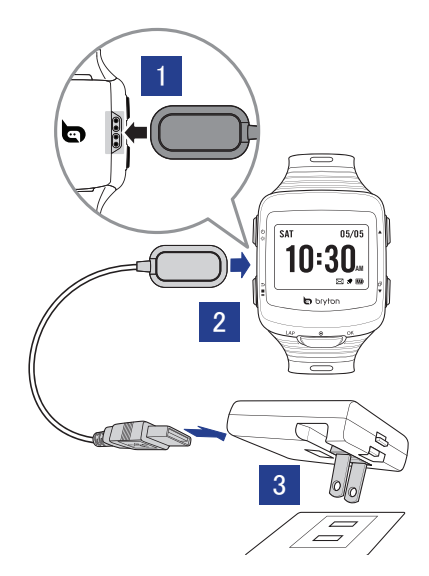

- 1. デバイスに USB 充電クリッパーを取り付 けます。
- 電源アダプターに USB 充電クリッパーの もう一方の端を差し込みます。充電クリッ パーのピンが、デバイスの後にある充電 用の接触部に適切に接続されていること を確認します。
- 3. 電源アダプタをコンセントに接続します。

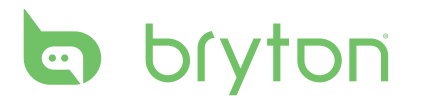

## コンピューターの使用

1. デバイスに USB 充電クリッパーを取り付けます。

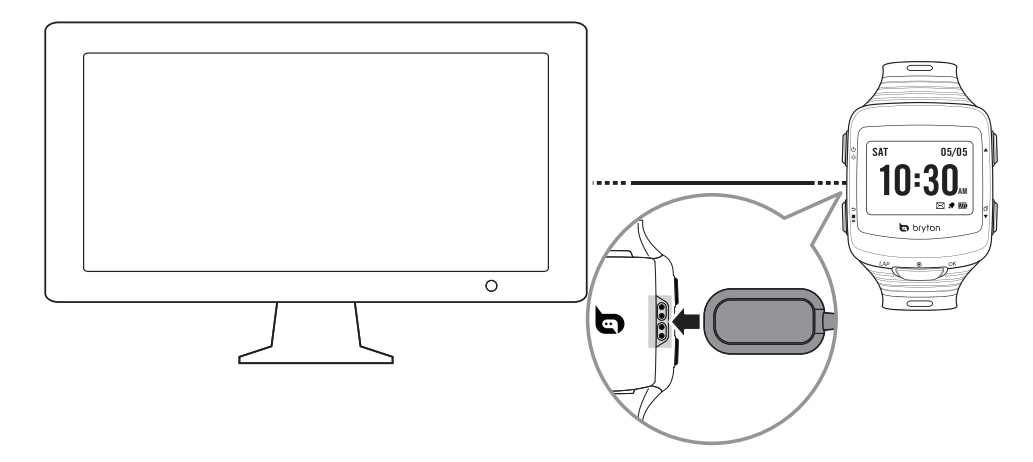

2. コンピューターに USB 充電クリッパーのもう一方の端を差し込みます。

## ステップ 2: デバイスの電源をオンにする

#### 電源のオン/オフの切り替え (Cardio 40)

押し続けるとひデバイスの電源のオン/オフが切り替わります。

#### 電源のオン/オフの切り替え (Cardio 60)

- ・ 電源をオンにするには、
   ・ 電源をオンにするには、

## ステップ 3: 最初のセットアップ

デバイスの電源をはじめてオンにしたときは、セットアップ ウィザードが起動します。 手順に 従って、セットアップを完成させてください。

- 1. 表示言語を選択します。
- 2. 測定に使用する単位を選択します。
- ユーザープロファイルを入力します。
   データはなるべく入力してください。データの正確性が高いとトレーニング分析結果の精度が向上します。
- 4. 安全に関する同意書をよく読み、よろしければ同意してください。
  - ・ ▲ および ▼ キーを押して安全に関する同意書をよくお読みください。
  - ・よろしければ **OK** を押して同意してください。

## ステップ 4: 衛星信号の受信

Cardio 40/60 は、電源がオンになると自動的に衛星信号を検索します。 デバイスが衛星信 号を検索中に、画面に次が表示されることがあります。

・ GPS 再取得

GPS 信号が検索できないか、GPS 信号が弱くなっています。 このような環境では、GPS 位置を測位することが非常に困難 です。このステータスは通常、市街地またはビルの近くにい る場合に発生します。開けた場所に移動して、GPS の受信 状態を上げてください。

・GPS 検索中

数分以内に GPS 位置が確認されます。( □ )が表示された場合、( □ )が表示されるまで開けた場所に移動して、できるだけ多くの衛星信号を受信することをお勧めします。

・GPS 確認

GPS が測位されました。画面は自動的にメーターページに入ります。

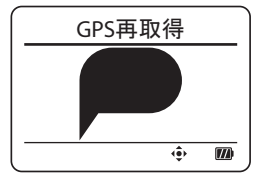

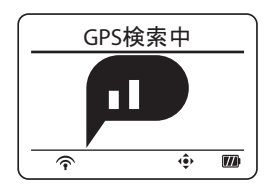

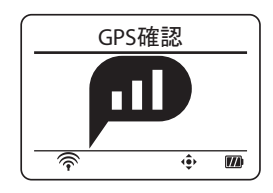

ご注意:

- ・測定の精度を向上させるために、デバイスを初めて使用するときには、GPS検索を実行する前に、頭上に遮る物のない屋外に 15 分以上留まってください。
- ・3 分以上後も GPS を受信できない場合は、場所を変えて再度お試しください。
- ・ GPS 信号の受信の詳細については、10 ページの「GPS 信号の受信」を参照してください。

# bryton

## ステップ 5: 記録を Brytonsport.com でシェア する

#### 1. Bryton Bridge 2のダウンロード

a. http://www.brytonsport.com/help/startに進み、Bryton Bridge 2をダウンロードします。

b. 画面に表示される指示に従って、Bryton Bridge 2 をインストールします。

#### 2.アカウントの登録

http://www.brytonsport.comに進み、アカウントを登録します。

#### 3. PCへの接続

Cardio 40/60 をオンにし、USB 充電クリッパーを使用してコンピューターに接続します。

#### 4. ほかの仲間と記録を共有する

マイデバイスマネージャウィンドウが起動したら、次のいずれかを実行します。

a. 「Manage My Tracks (トラックの管理)」ボタンをクリックします。次に、「Save Tracks to Computer (トラックをコンピューターに保存)」ボタンをクリックして、データをコンピューターに保存します。

#### <u>または</u>

b.「Visit Brytonsport.com (Brytonsport.com に移動)」をクリックします。次に、「Upload Files (ファイルをアップロード)」をクリックして、運動記録を Brytonsport ウェブサイトで 共有しましょう。

#### ご注意:

- ファイル転送中は、USB 充電クリッパーを引き抜いたりしないでください。ファイル転送中に USB の接続を切断すると、ファイルが破損または使用できなくなるおそれがあります。
- Bryton Bridge をインストールすると、「マイデバイスマネージャ」がコンピュータに接続 されるときに自動的に起動します。自動的に起動しない場合、コンピューターのツール バーの上部または下部に表示されるブライトン(a)アイコンをクリックして、次に、「マ イデバイスマネージャを開く」を選択します。
- ・詳細な指示については、corp.brytonsport.com > サポート > チュートリアルに進んでく ださい。

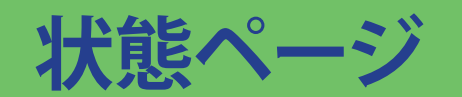

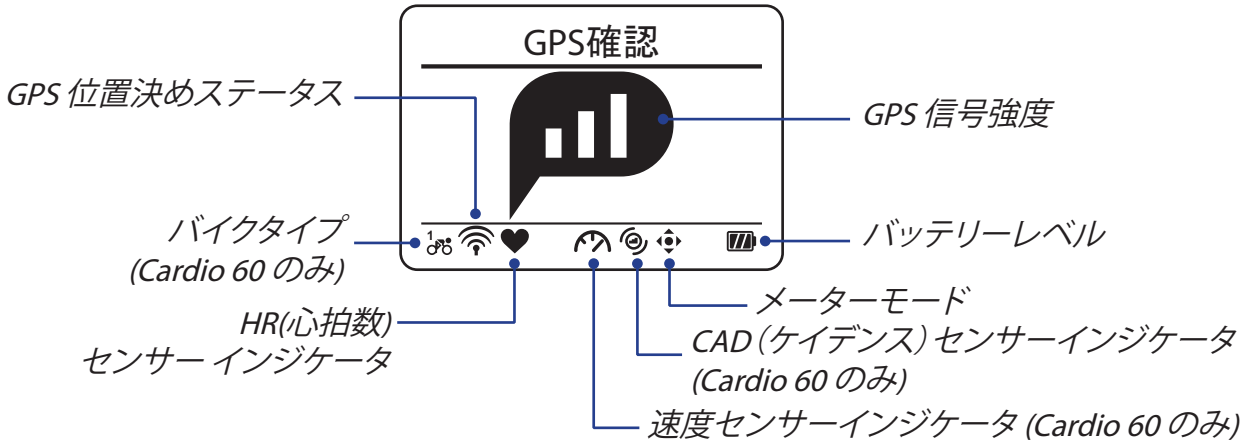

## アイコンの説明

|              | GPS 信号ステータス                     | R<br>N    | 速度センサー有効 (Cardio 60 のみ)       |
|--------------|---------------------------------|-----------|-------------------------------|
|              | 信号なし                            | (?)       | デュアルセンサー有効 (Cardio 60 の<br>み) |
|              | 弱い *                            |           | <b>バイクタイプ</b> (Cardio 60 のみ)  |
|              | 普通 **                           |           | トレーニングモード                     |
|              | 良好 **                           | <b>()</b> | メーターモード                       |
|              | GPS 位置決めステータス                   |           | ログ記録実行中                       |
| ×            | 信号なし(受信なし)                      |           | 記録が一時停止。                      |
| T            | 弱い                              |           |                               |
| $\widehat{}$ | 普通                              |           |                               |
| ()<br>()     | 良好                              |           |                               |
|              | HRセンサー有効                        |           |                               |
| Ø            | CADセンサー有効 <i>(Cardio 60 のみ)</i> |           |                               |

#### ご注意:

- ・アクティブなアイコンのみが画面に表示されます。
- ・速度&ケイデンスデュアルセンサーが有効な場合、センサーのアイコンが速度センサー アイコンの位置に表示されます。
- \* 受信状態が良くない場合、開けた場所に行ってください。
- \*\* 点滅している場合は、デバイスがまだ GPS 信号を検索中であることを示します。

# bryton

# GPS 信号の受信

・ Cardio は現在の GPS 信号の強度を示すために状態ページを実装しています。測位の実 行後も、メーターページで上右隅にあるアイコンを確認して GPS の状態をチェックできま す。

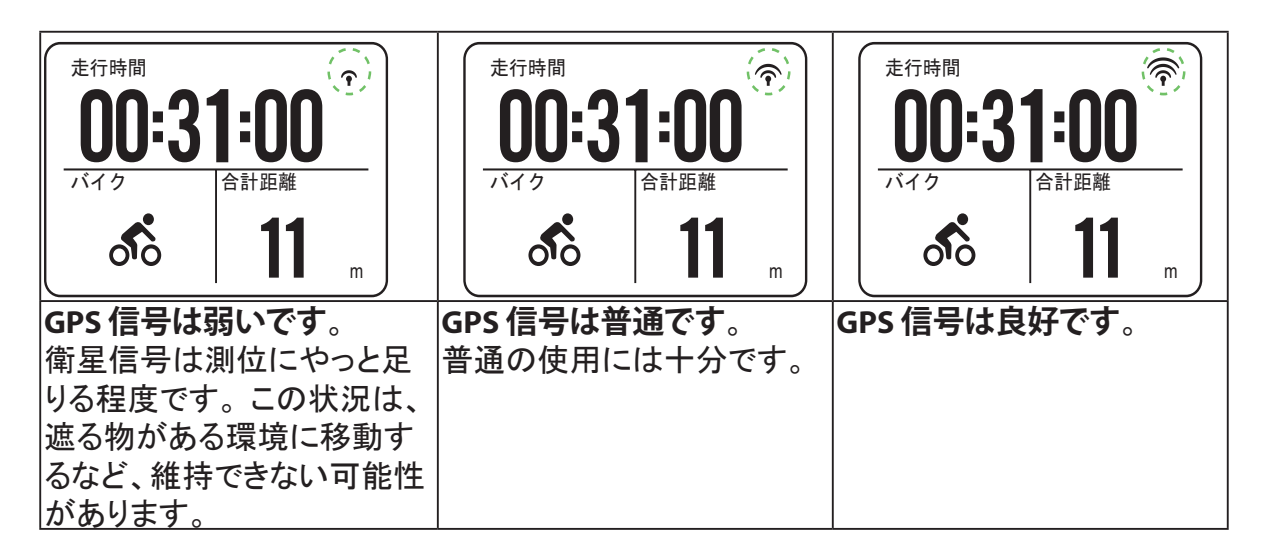

・ GPS で位置を特定する最適な方法は、時計の文字盤を上向きにして手首に巻くことです。 GPS のアンテナは OK キーの近くにあるため、アンテナが下を向いたり手で覆ったりしな いようにしてください。

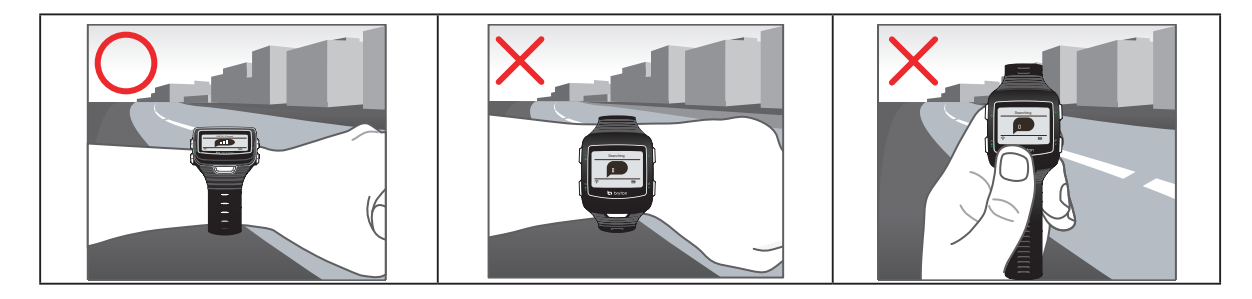

· GPS の受信に影響する場合があるため、遮る物がある環境は避けてください。

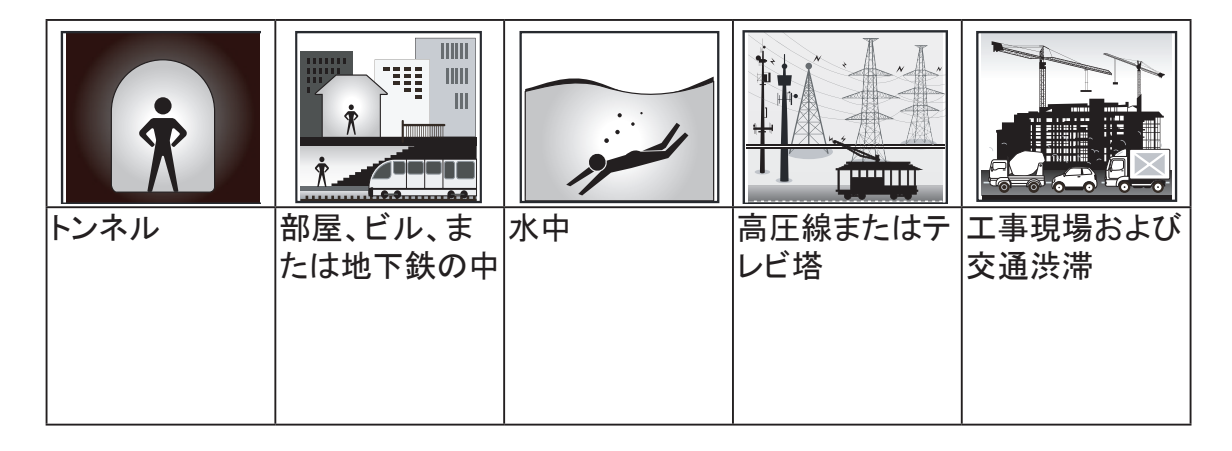

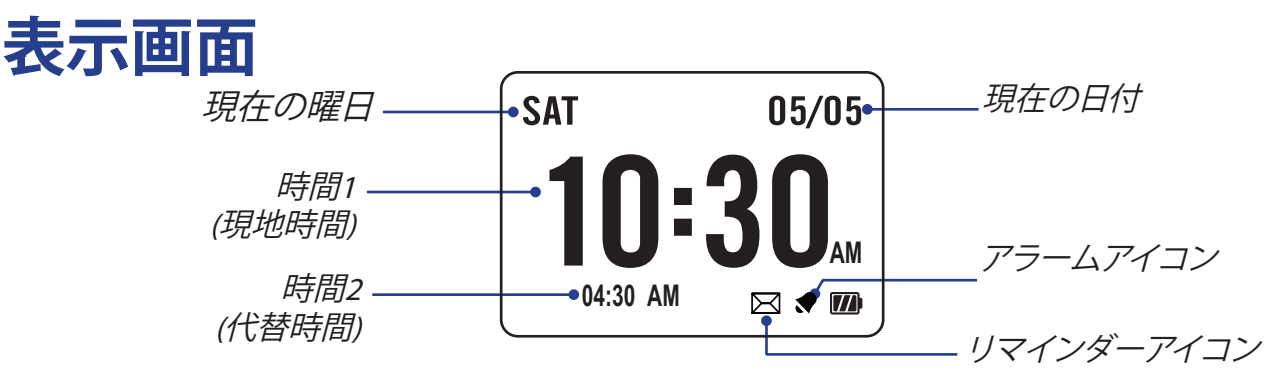

クロック表示

## GPS による自動時間調整

- 1. ▼を押してメニューモードに入ります。
- ▲/▼ を押して設定 > 時計 > 時間 > GPS利用を選択し、OK を押してサブメニューに入ります。
- 3. ▲/▼ を押して時間を設定し、OK を押して確定します。

ご注意:画面に「GPS 信号なし」と表示されたら、屋外に出て GPS 信号を取得してください。

## 手動による時間設定

- 1. ▼を押してメニューに入ります。
- 2. ▲/▼ を押して設定 > 時計 > 時間 > 手動 > 時間 1 を設定または時間 2 を設定を選択し、OK を押してサブメニューに入ります。

ご注意:

- ・時間2を有効にするには、設定>時計>時間>手動>時間2
   を設定>切り替える>オン
   を選択します。
- ・時間形式を変更するには、設定 > 時計 > 時間 > 時間形式を選 択します。
- 3. ▲/▼ を押して希望の設定を選択し、OK を押して確認します。

## アラームの設定 (時間1)

- 1. ▼を押してメニューに入ります。
- ▲/▼ を押して設定 > 時計 > アラーム > 設定を選択し、OK を押してサブメニューに入ります。
- 3. ▲/▼ を押して希望の設定を選択し、OK を押して確認します。

**ご注意:**アラームを有効にするには、設定 > 時計 > アラーム > 切り替える > オンの順に選択します。

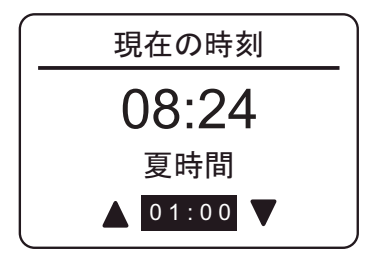

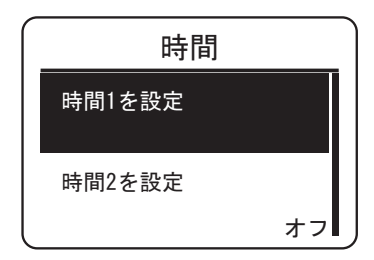

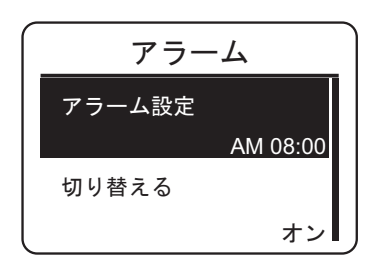

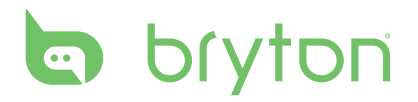

# 計測

計測の開始

Cardio 40

計測を始めるには、▲/▼ を押して**ラン**を選択します。 OK を押 して始めます。

| Ca | rdio | 60 |
|----|------|----|
| u  |      | 00 |

計測を始めるには、▲/▼ を押して**計測 > ラン、バイク、** Triathlon、マルチ、屋外スイム、またはその他を選択します。 OK を押して始めます。

| 03:48 PM | 01/04            |   |  |
|----------|------------------|---|--|
| ラン       |                  |   |  |
| 練習と      | テスト              |   |  |
| 履歴表法     | $\overline{\pi}$ |   |  |
|          |                  | L |  |

| 計測        |  |
|-----------|--|
| ラン        |  |
| バイク       |  |
| Triathlon |  |
|           |  |

## ラン/バイク

ランバイクを選択して、OK を押して計測を始めます。

ご注意:バイクオプションは Cardio 60 のみで使用可能です。

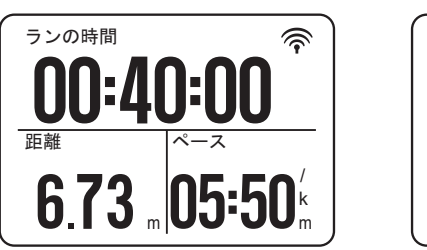

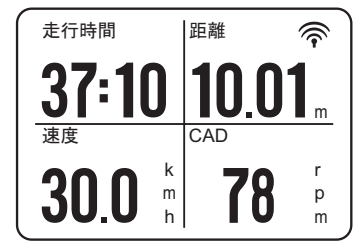

ご注意:表示される情報は、運動モードとユーザー選択によって異なります。詳細については、23ページの「表示設定のカスタマイズ」を参照してください。

## Triathlon (Cardio 60 のみ)

- ・計測情報は スイム > バイク > ランの順で表示されます。2 番目または 3 番目のスポー ツに切り替えるにはOK を押します。
- トランジションタイムを追加するには、27 ページの「トランジションタイムを有効にする」を参照してください。
- 12 Cardio 40/60 ユーザーズガイド

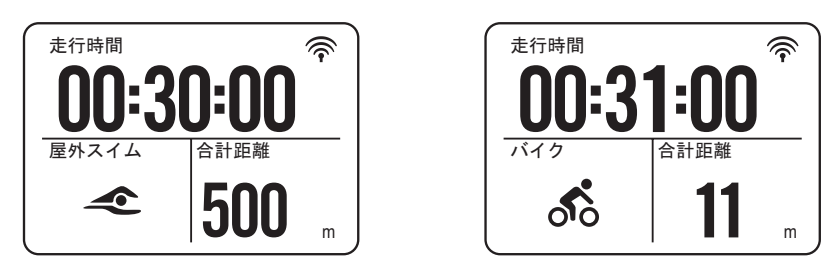

ご注意:表示される情報は、運動モードとユーザー選択によって異なります。詳細については、23ページの「表示設定のカスタマイズ」を参照してください。

## マルチ (Cardio 60 のみ)

- ・マルチではマルチスポーツを計測できます。モード設定が手動のときに、▲/▼ を押して 任意のスポーツ (ラン、バイク、またはスイム)を選択し、OK を押して決定します。OK を 押して計測を始めます。
- ・2 番目のスポーツに切り替えるには、**OK**を押してメニューオプションを表示します。マル チモードのスポーツの順序をカスタマイズするには、26 ページの「マルチの順序設定」を 参照してください。

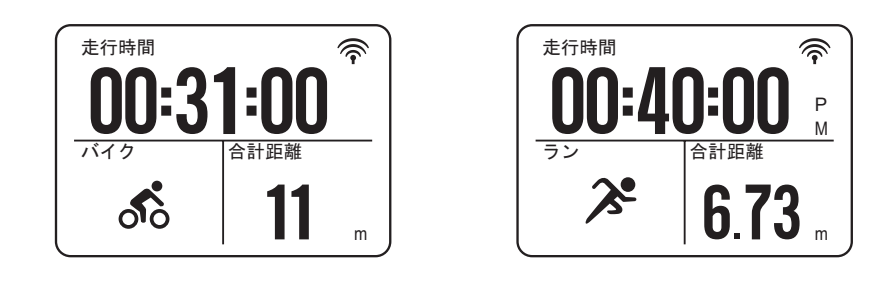

ご注意:表示される情報は、運動モードとユーザー選択によって異なります。詳細については、23ページの「表示設定のカスタマイズ」を参照してください。

## 屋外スイム (Cardio 60 のみ)

屋外スイムを選択して、OK を押して計測を始めます。

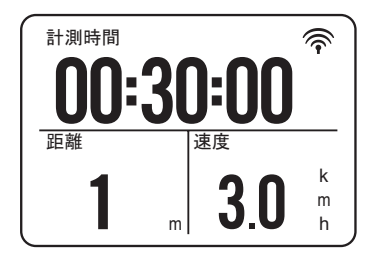

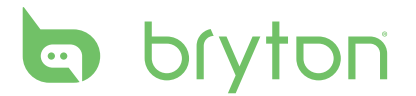

## 計測の一時停止/停止

**ጏ/=/** を押して記録を一時停止し、再び押して記録を停止します。

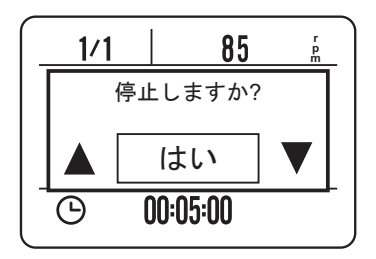

#### ご注意:

- ・計測/トレーニング中に、▼/□ を押し続けるとショートカットメニューに入ります。
- ・記録中に、 ⇒/=/■を2回押すと、記録を停止します。

## メーターページの切り替え

計測を開始すると、メーター表示が画面に表示されます。メーターページの表示はカスタマ イズ設定により異なります。

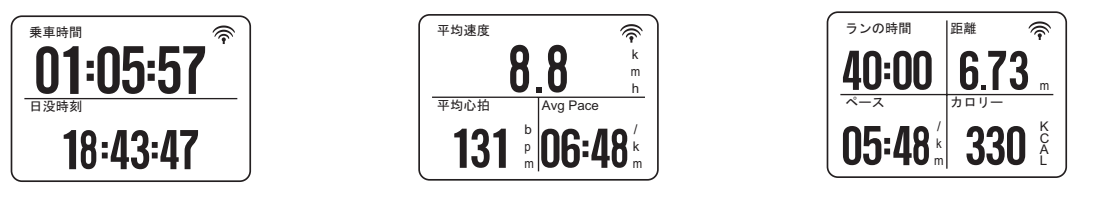

2グリッド表示

3グリッド表示

4グリッド表示

メーターページをカスタマイズするには、23ページの「表示設定のカスタマイズ」を参照してください。

▼ を押してメーター画面ページを切り替えます。ただし、自動切替機能が有効な場合、メー ター表示はプリセット時間に自動的にページを切り替えます。自動切替機能を有効にするに は、31 ページの「自動切替の構成」を参照してください。

## セルフポーズ

信号や交差点など、ルート上に多くの障害物があると、記録されるデータに実際に影響が及びます。この機能を有効にしておくと、動きが停止すると自動的に時間と距離が一時停止し、バイクを始めると再開するので、データの効率性を向上させることができます。

- 1. ▼を押してメニューモードに入ります。
- 2. ▲/▼ を押して設定 > 計測 > ラン、バイク、屋外スイム、またはその他 > セルフポーズを選択し、OK を押してサブメニューに入ります。
- 3. はいを選択して機能を有効にします。

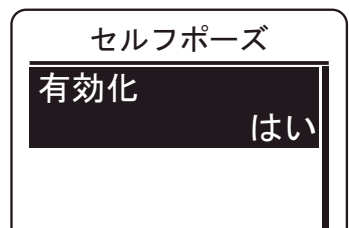

ご注意:Cardio 40 では、設定 > 計測 > セルフポーズを選択して、OK を押してサブメニューに入ります。

オートラップ

ラップワークアウトを開始するには、次を実行します。

Cardio 40

- 1. ▼を押してメニューモードに入ります。
- 2. ▲/▼ を押して設定 > 計測 > オートラップ > 距離または場所 を選択し、OK を押してサブメニューに入ります。
- 3.トレーニングターゲットを設定し、OK を押して確認します。

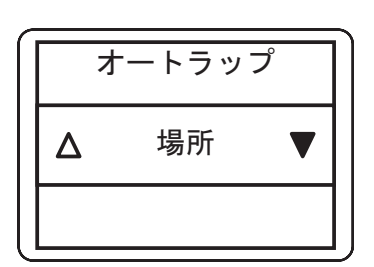

Cardio 60

- 1. ▼ を押してメニューモードに入ります。
- 2. ▲/▼ を押して設定 > 計測 > ラン、バイク、またはその他 > オートラップ > 距離または場 所を選択して、OK を押してサブメニューに入ります。
- 3.トレーニングターゲットを設定し、OK を押して確認します。

ラップのマーク

ラップをマークするには、次を実行します。

Cardio 40

OK を押すことで、まず活動を開始します。記録中に、OK を 押してラップをマークします。ラップを使用しているとき、エクサ サイズやトレーニングを行っている間はラップ画面が表示されま す。

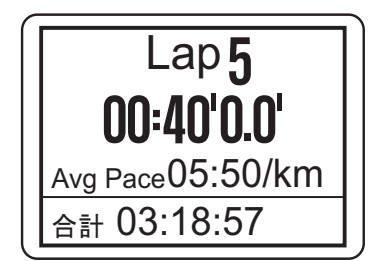

Cardio 60

- 1. ▼を押してメニューモードに入ります。
- 2. ▲/▼ を押して設定 > 計測 > ラン、バイク、またはその他を選択し、OK を押してサブメニューに入ります。
- 記録中に、OK を押してラップをマークします。ラップを使用しているとき、エクササイズや トレーニングを行っている間はラップ画面が表示されます。

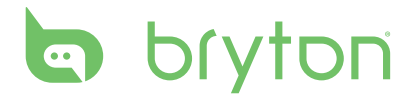

# 練習とテスト

## 練習プラン

デバイスでは、シンプルとインターバルの2つのタイプのワークアウトが提示されます。

#### シンプルなワークアウト

シンプルなワークアウトには、時間、距離、およびカロリーの3つのタイプがあります。

- 1. ▼を押してメニューに入ります。
- 2. ▲/▼ を押してトレーニングとテストを選択し、OK を押してトレーニングメニューに入ります。

ご注意:Cardio 60 では、練習とテスト > ランまたはバイクを選択します。

- 3. シンプルなワークアウトを設定するには、練習プラン > Warm Up > ウォームアップ、訓練、またはクールダウン を選 択します。
- Warm Up:
- 持続期間(手動、カロリー、時間、距離)、目標(ペース、LTHR)。 • 訓練:
- 持続期間 (カロリー、時間、距離) 目標 (ペース、MHR%、LTHR% 、HR、MHR、LTHR)。

#### クールダウン:

- 持続期間(手動、カロリー、時間、距離)目標(ペース、LTHR)。
- 4.トレーニングターゲットを設定し、OK を押して確認します。
- 5.「保存」を選択、▲/▼/OK ボタンを押して決定してワークアウトの名前を保存します。 名前の入力を完了したら、戻るを選択して、ワークアウト名を保存します。

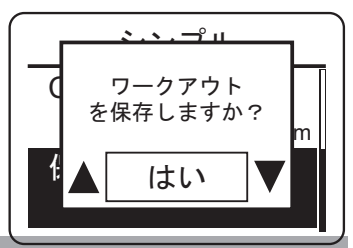

ご注意:保存したワークアウトを実施します。

Cardio 60: 練習とテスト > ランまたはバイク > 練習プラン > 見る。
Cardio 40: 練習とテスト> 練習プラン > 見る。

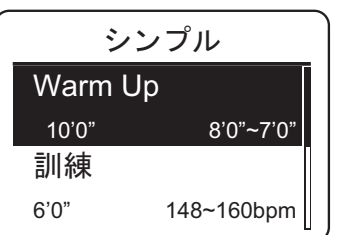

インターバルワークアウト

インターバルトレーニング機能により、デバイスを使用して、ウォームアップおよびクールダ ウンのセクションを含む、インターバルワークアウトをカスタマイズすることができます。

- 1. ▼を押してメニューモードに入ります。
- 2. ▲/▼ を押してトレーニングとテストを選択し、OK を押してトレーニングメニューに入ります。

ご注意:Cardio 60 では、練習とテスト > ランまたはバイクを選択します。

- インターバルワークアウトを設定するには、練習プラン> Intervalを選択します。
- 4. 画面に「ウォームアップしますか?」というメッセージが表示されます。はいを選択して、ウォームアップを設定します。設定の完了後、OKを選択して、OKを押して続行します。
- 5. インターバルワークアウト設定 (訓練、リカバリー、および回数)を設定します。 終了したら、▲/▼ を押してNext を選択し、OK を押して続行します。

画面に「新しいセットを作成?」というメッセージが表示されます。
 他のインターバルワークアウトのセットを作成するには、はいを選択して、OK を押して確認します。

- 7. 画面に「クールダウンしますか?」というメッセージが表示されます。はいを選択して、「クールダウン」設定を設定します。
   設定の完了後、OKを選択して、OKを押して続行します。
- 8. 「ワークアウトを保存しますか?」ウィンドウが出て、はいを選択し、▲/▼ 押してワークア ウト名を入力します。終了する時に、ENDを選択して、ワークアウト名を保存します。

| Warm Up |  |
|---------|--|
| 持続期間    |  |
| 目標      |  |
| ОК      |  |
|         |  |

| 択して、 <b>OK</b> を押して確 |  |
|----------------------|--|
| Cooldown             |  |
| 持続期間                 |  |
| 目標                   |  |
| OK                   |  |

|                    | )          |
|--------------------|------------|
|                    |            |
|                    | 練1         |
| 訓練<br>6' 00"       | 158~170bmp |
| Recovery<br>2' 00" | 137~149bmp |

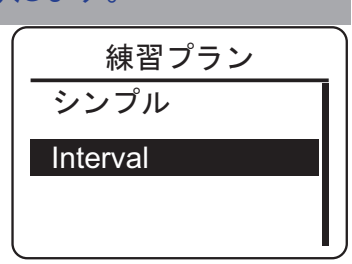

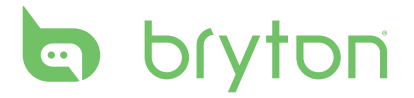

## マイワークアウト

Cardio 40/60 では、計画したワークアウトを使用して、ワークアウトを開始できます。

- 1. ▼ を押してメニューモードに入ります。
- 2. ▲/▼ を押してトレーニングとテストを選択し、OK を押してトレーニングメニューに入ります。

ご注意:Cardio 60 では、練習とテスト > ランまたはバイクを選択します。

- 3. ▲/▼ を押してマイワークアウト > 見るを選択します。
- 4. 任意のトレーニングプランを選択します。
- 5. 選択されたワークアウトの詳細が画面に表示されます。OK を押して計測を始めます。

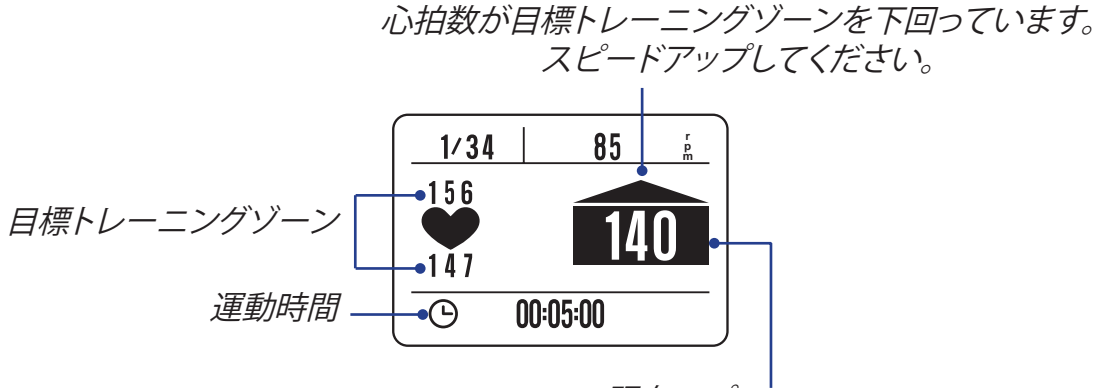

現在のパフォーマンス

## Bryton ワークアウト

Cardio 40/60 は Bryton テストが搭載されます。もし探せない場合は Brytonsprot.com でダウンロードして、そして Cardio 40/60 にダウンロードしてください。

- 1. ▼を押してメニューモードに入ります。
- 2. ▲/▼ を押してトレーニングとテストを選択し、OK を押してトレーニングメニューに入ります。

ご注意:Cardio 60 では、練習とテスト > ランまたはバイクを選択します。

- 3. ▲/▼ を押して Bryton WKT を選択します。
- 4. 任意のトレーニングプランを選択します。
- 5. 選択されたワークアウトの詳細が画面に表示されます。**OK** を押して計測を始めます。

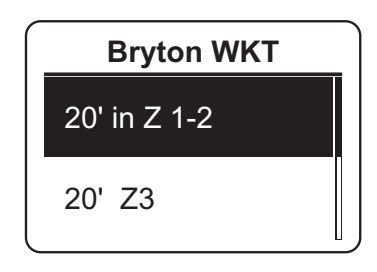

## **Bryton Test**

Cardio 40/60は Bryton テストが搭載されます。もし探せない場合は Brytonsprot.com でダウンロードして、そして Cardio 40/60 にダウンロードしてください。

Bryton Test には MHR と LTHR を測定する 2 つのテストコースが含まれており、Bryton ワ ークアウトでこれらのデータを使用して目標のトレーニングゾーンを作成することができま す。自分の MHR や LTHR を知ることで、総体的な効率性の基準とすることができます。ま

た、経時的な進歩を評価して、エクササイズの強度を測定することができます。

- 1. ▼を押してメニューモードに入ります。
- 2. ▲/▼ を押してトレーニングとテストを選択し、OK を押してトレーニングメニューに入ります。

ご注意:Cardio 60 では、練習とテスト > ランまたはバイクを選択します。

- 3. ▲/▼ を押して Bryton Test を選択します。
- 4. 任意のテストワークアウトを選択します。
- 5. 選択されたワークアウトの詳細が画面に表示されます。OK を押して計測を始めます。
- 6. Bryton Test を終了したら、▲/▼ を押して結果を保存します。

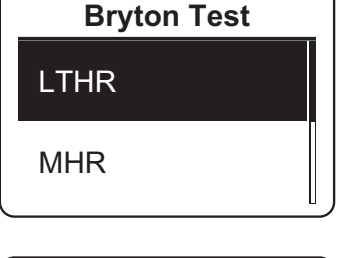

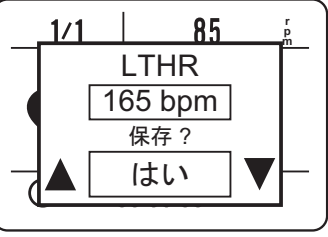

| • | *注意:<br>● アイコンが画面に表示されたら、▲ を押して現在の <i>インタ</i><br>ー/ <i>バル</i> をスキップします。 | $ \begin{array}{c}     1/34 \\     156 \\     \bullet \\     147 \\                                    $ | 85 é<br>140<br>00:05:00 |  |
|---|-------------------------------------------------------------------------|----------------------------------------------------------------------------------------------------|-------------------------|--|
| • | トレーニングの効率を高めるために、Bryton Test を実施して、<br>ことをお勧めします。                       | テスト結                                                                                                    | は果を保存しておく               |  |

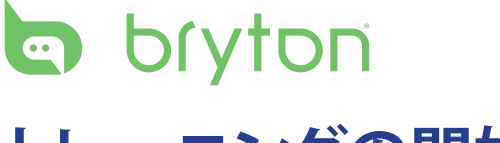

トレーニングの開始

OK を押してログの記録を開始します。

# トレーニングの一時停止/停止

トレーニング目標を達した後、現在のトレーニングを終了することが決めます。 **う/二/■**を押すと記録を停止します。

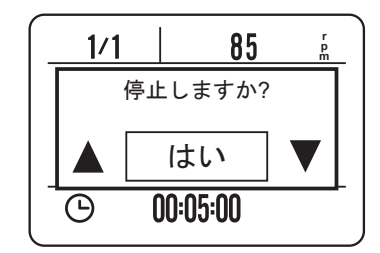

ご注意:

- ・計測/トレーニング中に、▼/□ を押し続けるとショートカットメニューに入ります。
- ・記録中に⇒/=/■を押すと、記録を停止します。

# 履歴表示

履歴表示

今までの記録を表示する。

- 1. ▼を押してメニューに入ります。
- ▲/▼ を押して履歴表示 > 表示を選択し、OK を押して確認します。
- 3. ▲/▼ を使用して履歴を表示します。詳細については、その 他を選択してください。

## サマリーの表示

サマリーを表示するには、次を実行します。

Cardio 40

- 1. ▼を押してメニューモードに入ります。
- 2. ▲/▼ を押して履歴表示 > サマリーを選択し、OK を押して確認します。
- 3. ▲/▼ を使用して活動の集計を表示します。

Cardio 60

- 1. ▼を押してメニューモードに入ります。
- 2. ▲/▼ を押して履歴表示 > サマリー > ラン、バイク、屋外スイム、またはその他を選択し、OK を押して確認します。
- 3. ▲/▼ を使用して活動の集計を表示します。

## 計測記録の消去

記録を1つ消去するには、次を実行します。

- 1. ▼を押してメニューモードに入ります。
- 2. ▲/▼ を押して履歴表示 > 消すを選択し、OK を押して確認します。

3. ▲/▼ を押して消去する記録を選択し、OK を押して確認します。

4.「最初ににデータをバックアップしてください。消去しますか?」というメッセージが画面に表示されます。データを消去するには、▲/▼を押してはいを選択し、OKを押して確認します。

記録を全部削除するには、次を実行します。

- 1. ▼を押してメニューモードに入ります。
- 2. ▲/▼ を押して履歴表示 > 全部削除を選択し、OK を押して確認します。
- 3.「最初ににデータをバックアップしてください。消去しますか?」というメッセージが画面に 表示されます。データを削除するには、▲/▼ を押してはいを選択し、OK を押して確認し ます。

| $\bigcap$ | 12/25    | 12:23 | <b>↓</b> |
|-----------|----------|-------|----------|
|           | 00:06:00 | )     | 走行時間     |
|           | 1.00     |       | km       |
|           | 150:00   |       | min/km   |
|           | 512      |       | kcal     |
|           | 5        |       | ラップ      |
|           | ×        | 選択    | 2/5      |

|     | 合計    |      |
|-----|-------|------|
| 時間  | 68:07 |      |
| 距離  | 10.68 | km   |
| Cal | 376   | kcal |
|     | リセット  |      |

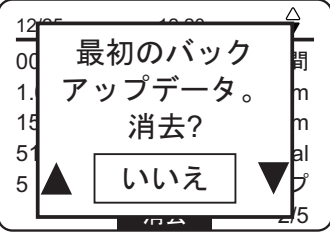

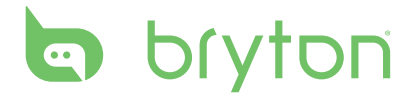

設定

設定機能を使用して、計測設定、時計設定、一般設定、センサー設定、およびユーザープロ フィールやバイクプロフィールをカスタマイズできます。

## 計測設定

## ディスプレイ設定のカスタマイズ

- 1. ▼ を押してメニューモードに入ります。
- 2. ▲/▼ を押して設定を選択し、OK を押して設定メニューに入ります。
- 3. ▲/▼ を押して計測 > メーター > メーター > メーター 1、メー ター 2、メーター 3、またはメーター 4 を選択し、OK を押して サブメニューに入ります。

#### ご注意:

Cardio 60 では、計測>ラン、バイク、屋外スイム、またはその他>メーター>メーター>メーター1、メーター2、メーター3、またはメーター4を選択し、OKを押してサブメニューに入ります。
 ラップにはカスタマイズ設定にメーター1とメーター2し

かありません。

- 4. ▲/▼ を押してデータフィールドの数を選択し、**OK** を押して確認します。
- 5. ▲/▼ を押してカスタマイズするアイテムフィールドを選択 し、OK を押して選択を確認します。
- 6. ▲/▼ を押して希望の設定を選択し、OK を押して確認します。メーターページ/ラップページはさまざまな項目から選択してカスタマイズできます。カスタマイズした項目の完全なリストについては、34 ページの付録を参照してください。

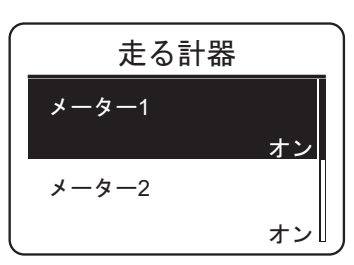

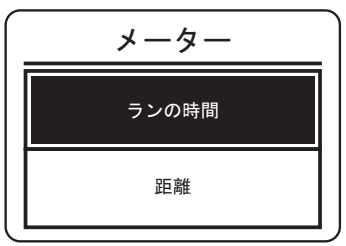

2グリッド表示

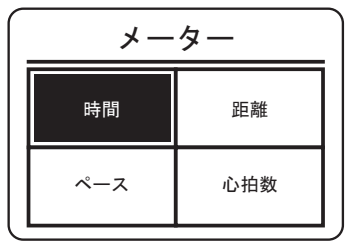

4グリッド表示

ご注意:設定の完了後、ラップ機能が開始したときにのみラップ画面は表示されます。

## オートラップ設定の構成

マイラップ機能では、デバイスを使用して特定の位置で、または特定距離移動した後にラップを自動的にマークしたりできます。

- 1. ▼を押してメニューモードに入ります。
- 2. ▲/▼ を押して設定を選択し、OK を押して設定メニューに入ります。
- 3. ▲/▼ を押して計測 > オートラップを選択し、OK を押してサブメニューに入ります。

ご注意:Cardio 60 では、計測 > ラン、バイク、またはその他 > オートラップを選択して、OK を押してサブメニューに入ります。

- 4. 任意のオプションを選択して、必要な設定を構成します。
  - 場所:現在点をラップ点に設定します。ラップ点に達すると、
     デバイスがラップを自動的にマークします。
  - ・ 距離: 各ラップの距離を指定します。
  - ・オフ: ラップ機能を無効にします。

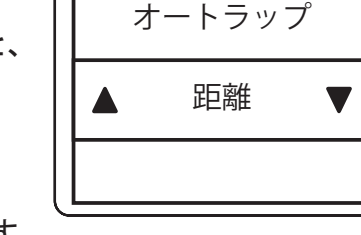

5. ▲/▼ を押して希望の設定を選択し、OK を押して確認します。

#### 計測通知の設定

計測通知機能を使用すると、デバイスはビープ音を出して、次の状況を通知するメッセージ を表示します。

- ・ 心拍数が特定の拍/分(bpm)を越えているまたは下回っている。
- ・サイクリング中にカスタム速度を越えているまたは下回っている。
- ・ケイデンス速度が特定のクランクアームの回転数/分 (rpm)を越えているまたは下回って いる。
- ・長時間のワークアウトで一定の距離に達している。
- ・長時間のワークアウトで一定の時間に達している。
- 1. ▼を押してメニューモードに入ります。
- 2. ▲/▼ を押して設定を選択し、OK を押して設定メニューに入ります。
- 3. ▲/▼ を押して計測 > リマインダ を選択し、OK を押してサブメニューに入ります。

ご注意:Cardio 60 では、計測>ラン、バイク、屋外スイム、またはその他>オートラップ を選択して、OK を押してサブメニューに入ります。

4. 時間、距離、ストライド数、心拍数、またはペースを選択して、OK を押して必要な設定を 構成します。

| ご注意:Cardio 60 では、利用可能なオプションは選択したモ |
|-----------------------------------|
| ードによって次のように変わります。                 |
| - ランモード: オフ/時間/距離/歩幅/心拍数/ペース      |
| - バイクモード:オフ/時間/距離/速度/心拍数/ケイデンス    |
| - 屋外スイムモード:オフ/時間/距離               |
| - その他のモード: オフ/時間/距離               |

| リマインダ |  |
|-------|--|
| 距離    |  |
|       |  |

5. ▲/▼ を押して希望の設定を選択し、OK を押して確認します。

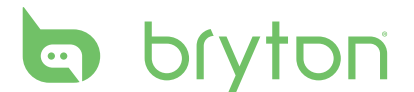

#### Triathlon のトランジションタイムを有効にする (Cardio 60 のみ)

Triathlon のトランジションタイム機能により、次のスポーツを開始するまでのトランジションタイムを追加することができます。

- 1. ▼を押してメニューモードに入ります。
- 2. ▲/▼ を押して設定を選択し、OK を押して設定メニューに入ります。
- 3. ▲/▼ を押して**計測** > Triathlon を選択し、OK を押してサブ メニューに入ります。

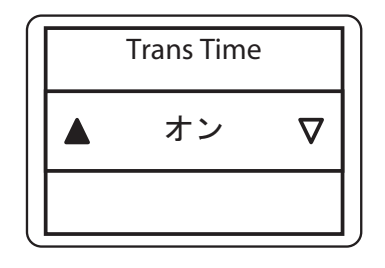

4. ▲/▼ を押してオンを選択し、OK を押して確認します。

#### マルチの順序設定 (Cardio 60 のみ)

マルチの順序機能により、デバイスを使用してスポーツの順序をアレンジすることができます。

- 1. ▼を押してメニューモードに入ります。
- 2. ▲/▼ を押して設定を選択し、OK を押して設定メニューに入ります。
- 3. ▲/▼ を押して計測 > マルチ > 手動を選択し、OK を押してサブメニューに入ります。
- 4. ▲/▼ を押してプリセットを選択し、OK を押します。
- 5. ▲/▼ を押して**新規作成**を選択し、**OK** を押してスポーツの順 序を編集します。
- 6. ▲/▼ を押して任意のスポーツを選択し、**OK** を押して確定します。
- 7. スポーツを追加するには、**OK**を押して<u>ステップ6</u>を繰り返し ます。

8. 設定が完了したら、▲/▼ を押して保存を選択し、OK を押してトランジションタイムサブメニューに入ります。
 次に、▲/▼ を押してはいを選択し、OK を押してトランジションタイムを追加します。

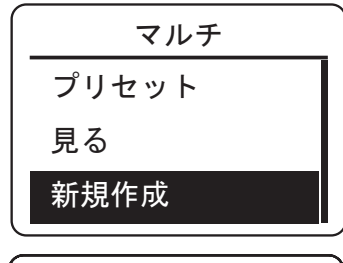

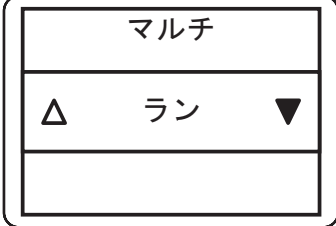

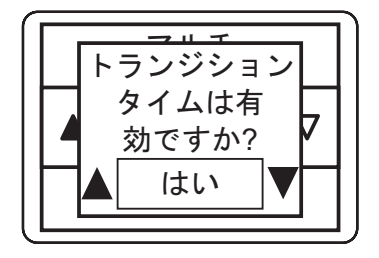

ご注意: ステップ 4 で手動を選択した場合、エクササイズの開始後に OK を押して別のスポーツに切り替える必要があります。

## 時計設定 日付の調整

日付を調整して、日付形式を指定します。

- 1. ▼を押してメニューモードに入ります。
- 2. ▲/▼ を押して設定 > 時計 > 日付を選択し、OK を押してサブメニューに入ります。
- 3. 任意のオプションを選択して、必要な設定を構成します。
  - ・ 日付設定: 日付を調整します。
  - ・日付形式:日付形式を指定します。
- 4. ▲/▼ を押して希望の設定を選択し、**OK** を押して確認します。

#### 時計表示の変更

時計表示を指定します。

- 1. ▼を押してメニューモードに入ります。
- ▲/▼ を押して設定 > 時計 > 時計モードを選択し、OK を押してサブメニューに入ります。
- 3. ▲/▼ を押してデジタルまたはアナログを選択し、OK を押し て確認します。

一般設定

## バックライトオフ設定の変更

バックライトの時間を指定します。

- 1. ▼を押してメニューモードに入ります。
- ▲/▼ を押して設定 > 一般 > システム > Backlight Off を選 択し、OK を押してサブメニューに入ります。
- 3. ▲/▼ を押して希望の設定を選択し、**OK** を押して確認します。

ご注意:自動モードは現在の日付と GPS 位置に基づきます。このナビゲーターはこの情報 に基づいて特定の場所における特定の日の正確な日の出と日没を計算します。この情報 を使用して、デバイスは日没後数分後に空が暗くなる前に自動的にバックライトをオンにし ます。

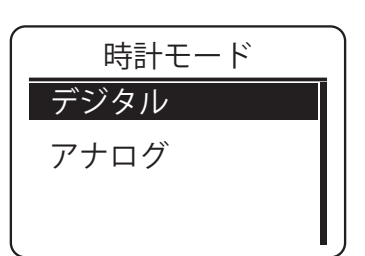

日付

日/月/年

日付を設定

日付形式

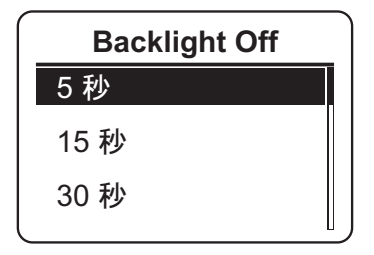

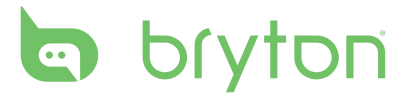

## 自動ロックを有効にする (Cardio 60 のみ)

この機能が有効な場合、キーは 10 秒後に自動的にロックされます。

- 1. ▼を押してメニューモードに入ります。
- 2. ▲/▼ を押して設定 > 一般 > システム > 自動ロックを選択し、OK を押してサブメニューに入ります。
- 3. ▲/▼ を押して希望の設定を選択し、OK を押して確認します。

## キーバイブを有効にする (Cardio 60 のみ)

この機能が有効な場合、ボタンをクリックするたびにキーがバイブします。

- 1. ▼を押してメニューモードに入ります。
- 2. ▲/▼ を押して設定 > 一般 > システム > キーバイブを選択し、OK を押してサブメニューに入ります。
- 3. ▲/▼ を押してオンを選択し、OK を押して確認します。

#### キートーンの有効化

この機能が有効な場合、ボタンをクリックするたびにデバイスで音がします。

- 1. ▼を押してメニューモードに入ります。
- 2. ▲/▼ を押して設定 > 一般 > システム > キートーンを選択し、OK を押してサブメニューに入ります。
- 3. ▲/▼ を押してオンを選択し、OK を押して設定を有效にしま す。

#### バイブを有効にする (Cardio 60 のみ)

この機能が有効な場合、目標のゴールに達しなかった場合にデバイスがバイブします。

- 1. ▼を押してメニューモードに入ります。
- 2. ▲/▼ を押して設定 > 一般 > システム > バイブを選択し、OK を押してサブメニューに入ります。
- 3. ▲/▼ を押してオンを選択し、OK を押して確認します。

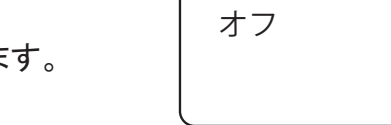

オン

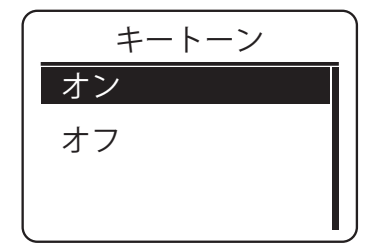

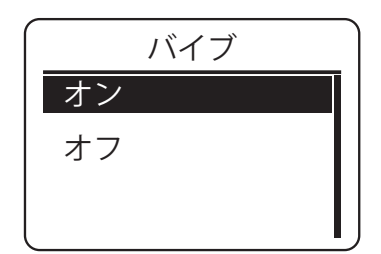

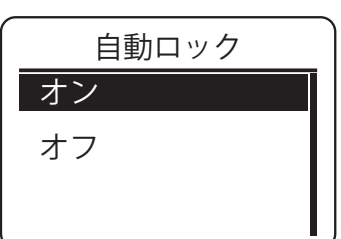

キーバイブ

#### アラート通知を有効にする

この機能が有効な場合、目標のゴールに達しなかった場合にデバイスで音が鳴り通知しま す。

- 1. ▼を押してメニューモードに入ります。
- 2. ▲/▼ を押して設定 > 一般 > システム > アラートを選択し、OK を押してサブメニューに入ります。
- 3. ▲/▼ を押してオンを選択し、OK を押して確認します。

#### 単位の指定

単位のデータ形式を指定します。

- 1. ▼を押してメニューモードに入ります。
- ▲/▼ を押して設定 > 一般 > システム > 単位を選択し、OK を押してサブメニューに入ります。
- ▲/▼ を押して希望の設定を選択し、OK を押して確認します。

#### オンスクリーン表示 (OSD) の言語を指定する

OSD 言語を指定します。

- 1. ▼を押してメニューモードに入ります。
- ▲/▼ を押して設定 > 一般 > システム > 言語を選択し、OK を押してサブメニューに入ります。
- 3. ▲/▼ を押して任意の言語を選択し、OK を押して確認します。

#### GPS モードの設定

GPS 操作モードを設定します。

- 1. ▼を押してメニューモードに入ります。
- 2. ▲/▼ を押して設定 > 一般 > GPS を選択し、OK を押してサブメニューに入ります。
- 3. 任意の設定を設定します。
  - オフ: GPS を無効にします。室内活動にはこのモードを使用してください。
  - フルパワー: 消費電力は大きいですがより正確な位置情報 を検出します。感度が悪い場所いる際に有効です。
    - 森または市街地など、空の視界が制限されている環境。
    - 陸上競技場など、狭く、繰り返しの多いコース内。
    - 計測時間が指定のバッテリーの持ち時間よりも短い場合、フルパワーモードを選択して GPS 精度を最大化します。

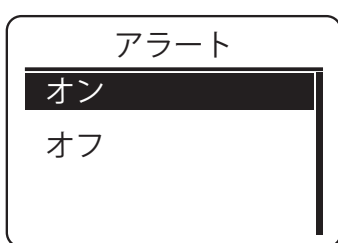

| 単位       |  |
|----------|--|
| KM, KG   |  |
| MI, LB   |  |
| <u>,</u> |  |

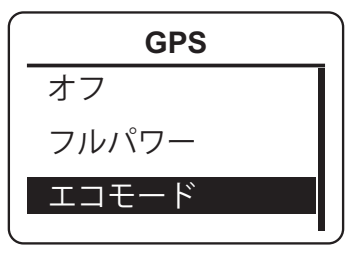

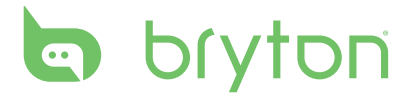

エコモード: GPS 位置決めの精度は落ちますが、バッテリーの持ち時間が長くなります。郊外や河川沿いなど、空の視界が良好な環境で計測する場合、エコモードとフルパワーモードに差はありません。このような場合、エコモードを選択してバッテリーの持ち時間を最大化します。

4. **OK** を押して確認します。

#### レースモードを有効にする

この機能が有効な場合、画面はメーター表示のままになり、GPS は有効のままになります。 このモードでは、レースが開始するとすぐに、**OK** を押すことができます。

- 1. ▼を押してメニューモードに入ります。
- 2. ▲/▼ を押して設定 > 一般 > レースモードを選択し、OK を押してサブメニューに入ります。
- この機能を有効にするには、▲/▼ を押してはいを選択し、
   OK を押して確認します。

#### 自動切替の構成 (Cardio 60 のみ)

この機能が有効な場合、メーター表示はプリセット時間に自動的にページを切り替えます。

- 1. ▼ を押してメニューモードに入ります。
- 2. ▲/▼ を押して設定 > 一般 > 自動切替を選択し、OK を押してサブメニューに入ります。
- 3. 任意のオプションを選択して、必要な設定を構成します。
  - ・ 自動切替:機能の有効/無効を切り替えます。
  - ・ インターバル:時間インターバルを指定します。
- 4. ▲/▼ を押して希望の設定を選択し、OK を押して確認します。

#### データ保存モードを有効にする

この機能が有効な場合、メモリストレージの用量が少なくなると、デバイスにより自動的に最も古い記録から最初に上書きします。

- 1. ▼ を押してメニューモードに入ります。
- 2. ▲/▼ を押して設定 > 一般 > データ保存を選択し、OK を押してサブメニューに入ります。
- この機能を有効にするには、▲/▼ を押してはいを選択し、
   OK を押して確認します。

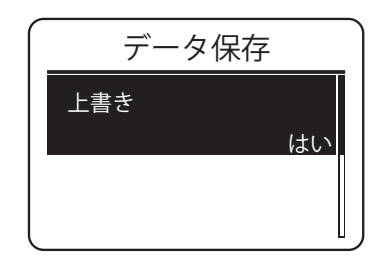

| 有効化 |   |
|-----|---|
| はい  | ▽ |
|     |   |

自動切替

オン

5秒

自動切替

インターバル

## コントラストレベルの調整

表示のコントラストを任意のレベルに設定します。

- 1. ▼を押してメニューモードに入ります。
- ▲/▼ を押して設定 > 一般 > コントラストを選択し、OK を押してサブメニューに入ります。
- ▲/▼ を押して希望の設定を選択し、OK を押して確認します。

#### メモリ使用量の表示

デバイスのストレージの状態を表示します。

- 1. ▼を押してメニューモードに入ります。
- 2. ▲/▼ を押して設定 > 一般 > メモリ使用量を選択し、OK を押 して確認します。

ストレージの状態が画面に表示されます。

**ご注意:**Cardio 60 では、設定 > 一般 > メモリ番号を選択して、OK を押して確認します。

# メモリ使用量 <sup>50%</sup>

コントラスト

#### 仕様情報

デバイスの現在のファームウェアバージョンを表示できます。

- 1. ▼を押してメニューモードに入ります。
- ▲/▼ を押して設定 > 一般 > 仕様情報を選択し、OK を押して確認します。
   現在のファームウェアバージョンが画面に表示されます。

# bryton

センサー

機能の有効/無効の切り替えやセンサーの再スキャンなど、センサー設定をカスタマイズできます。

#### 心拍数センサーのリンク

- 1. ▼を押してメニューモードに入ります。
- 2. ▲/▼ を押して設定 > センサー > 心拍数を選択し、OK を押してサブメニューに入ります。
- 3. Cardio 40/60 ではユーザーのために心拍数センサーがペアリングされています。センサー が有効にされ適切に機能しているときには、デバイスが自動的にセンサーを検出します。

#### ご注意:

- ・心拍数センサーを個別に購入した場合、Cardio 40/60 をペアリングしてセンサーをデバイスに接続する必要があります。
- センサー ID に関する情報はパッケージに含まれています。センサー ID が正しいこと を確認します。
- 4. オプションを選択して、OK を押し、選択したセンサーのサブメ ニューに入ります。
- 心拍数 <sup>状態: 有効</sup> ID: xxxxxxxx 選択

心拍数

再スキャン

オフにする

- 5. ▲/▼ を押して希望のオプションを選択し、OK を押して確認します。
  - ・ 再スキャン: 再スキャンして心拍数センサーを検出します。
     (Cardio 40/60 を他の心拍数センサーとペアリングしたいときのみに必要です)
  - オフにする: センサーを無効にします。(Cardio 40/60 が心 拍数センサーとペアリングされているときのみに必要です。)

## 他のセンサーのリンク (Cardio 60 のみ)

- 1. ▼ を押してメニューモードに入ります。
- 2. ▲/▼ を押して設定 > センサー > 速度、CAD、または速度/
   CAD を選択し、OK を押してサブメニューに入ります。
- 3. ▲/▼ を押してその他を選択し、OK を押して選択したセンサ ーサブメニューに入ります。
- 4. センサーが正常に接続されると、センサー ID が画面に表示されます。

センサー ID が正しいことを確認します。

ご注意:センサー ID に関する情報はパッケージに含まれています。

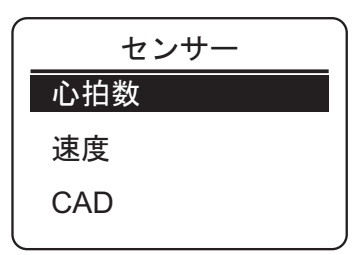

日本語

- 5. ▲/▼ を押して希望のオプションを選択し、OK を押して確認します。
  - ・ 再スキャン: センサーを検出するには再スキャンします。
  - ・オフにする (\*デバイスがセンサーとペアリングされている場合のみ): センサーを無効に します。

## ユーザープロファイルのカスタマイズ

#### ユーザープロフィール

個人情報を変更することができます。

- 1. ▼を押してメニューに入ります。
- 2. ▲/▼ を押して設定 > プロフィール > ユーザーを選択し、OK を押してサブメニューに入ります。
- 3. 任意のオプションを選択して、必要な設定を構成します。
  - ・ 性別: 性別を選択します。
  - ・誕生日:誕生日を入力します。
  - 身長:身長を設定します。
  - ・ 体重:体重を設定します。
  - ・最大HR:最大心拍を設定します。
  - ・LTHR: 乳酸閾値心拍数を設定します。
  - ・レース時間:レース設定の距離と時間を設定します。

ご注意:Bryton Test (LTHR、MHR、3km レース、または 5km レース)を実施して、テスト結果をデバイスに保存しておくことを強くお勧めします。これらのデータは、トレーニングゾーン (MHR ゾーン、LTHR ゾーン、およびペースゾーン)を作成してトレーニングの効率を最大化 するために使用されます。

## バイクのプロフィール (Cardio 60 のみ)

バイクのプロフィールをカスタマイズするには、次を実行します。

- 1. ▼を押してメニューモードに入ります。
- ▲/▼ を押して設定 > プロフィール > バイク > バイク 1 またはバイク 2 を選択し、OK を 押してサブメニューに入ります。
- 3. 任意のオプションを選択して、必要な設定を構成します。
  - ・タイプ:バイクのタイプを選択します。
  - ・ 重さ: バイクの重量を設定します。
  - ・ホイール:バイクのホイールサイズを設定します。

ご注意:速度センサーを使用する際は、データに影響するの で正確な値を入力をお願いします。なお、タイヤのサイズと周 径の表は43ページにあります。

・ 有効: 選択すると選択されたバイクが有効になります。

バイクのプロフィールを表示するには、次を実行します。

1. ▼を押してメニューモードに入ります。

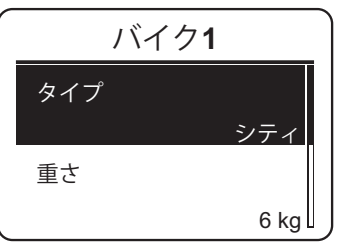

| $\left[ \right]$ | -   | ユーザー       |
|------------------|-----|------------|
|                  | 性別  |            |
|                  | 誕生日 | 女性         |
|                  |     | 1980/01/01 |

# bryton

- 2. ▲/▼ を押して設定 > プロフィール > バイク > 概要を選択し、OK を押してサブメニュー に入ります。
- 3. ▲/▼ を押して表示したい任意のバイクを選択し、OK を押して確認します。
- 4. ▲/▼ を押して選択したバイクの詳細データを表示します。

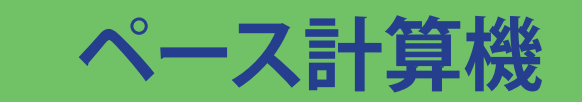

ペース計算機機能を使用して、走った距離と走っていた時間を入力します。計算 機能によりさまざまな異なるレースを完了するのに必要な時間が推量されます。 (3km、5km、5mi、10km、10mi、ハーフマラソン、マラソン)。さらに、Speed Form、Maximum Oxygen、Yasso、Tempo、Easy、または Long のランを実行しているときの理想的な個人のペ ースを予測します。

- 1. ▼を押してメニューモードに入ります。
- 2. メインメニューで、▼ を押してペース計算機を選択し、OK を押 してサブメニューに入ります。
- 3. レース時間を押してランの距離とランの時間を入力します。
- 4. ▲/▼ を押してランの距離を選択し、OK を押して確認します。
- 5. ランの時間(時間、分、および秒)を選択し、**OK**を押して確認 します。
- 6. 異なるレース時間およびトレーニングペースの予測が画面に 表示されます。

▲/▼ を押して詳細を表示するか、**OK** を押して画面を終了します。

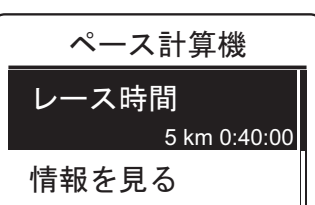

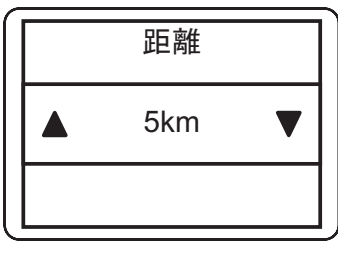

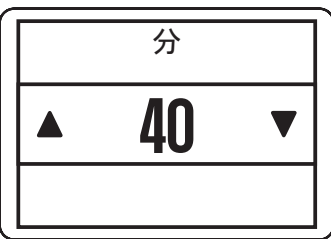

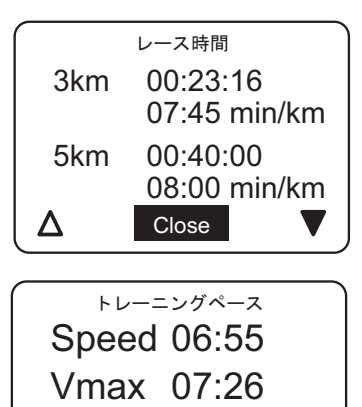

Yasso 17:40

Close

# 困ったときは

Q1: 画面が表示されない ANS: 初めて使用する際は、まず充電を行ってください「→P5]

Q2:反応が無い、動作しない

ANS: 電池残量が無い可能性があります。充電を行ってください。[→P5]充電後も動作しない 時はシステムリセットを行ってください

Q3: GPS信号の受信が遅い

ANS: 初めて使用される際や長い間使用していなかった際は、稀に位置情報を得るのに5分 ほど掛かる場合があります。その際はなるべく移動をせずに受信をした方が位置情報を早く 得ることができます。

Q4: 充電ができない

ANS: きちんとクリップが挟まっていない場合があります。もう一度本体と クリップの位置もう一度確認してください。端子部分が汚れている場合は 綿棒等でクリーニングを行ってください[→P5]

Q5: センサーが作動しない

ANS: センサーの設定がオンになってますか?別売のセンサーを買った際はペアリングは済んでいますか?[→P30]

Q6: ディスプレイの内側が曇る

ANS: 外気と本体の内部の温度差によって、本体内部の湿気が結露する場合があります。 一時的なものであれば問題はありません。そのままお使いください。長時間曇りが消えない 場合は内部に水が浸入している可能性があります。ヘルプデスクまでご相談下さい。

Q7: デバイスが全く動作しなくなった際は、システムリセットを

試みてください

デバイスをリセットするには、3つのキー (**Ů**/**OK**/▼) をすべて同時に押します。

上記以外の状況の場合は、下記のFAQページにてご確認ください。

http://corp.brytonsport.com/faqs または、support\_jp@ brytoncorp.net までお問い合わせください。

より詳細な取扱説明書が必要な場合は、brytonのウェブサイトの製品ページよりダウンロード可能です。

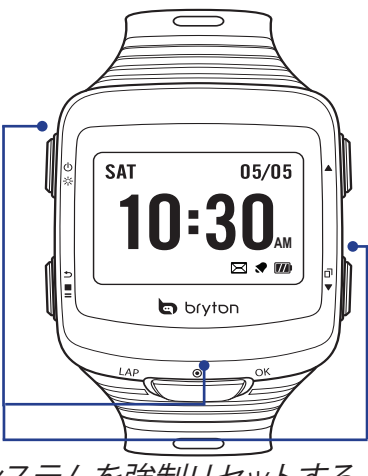

システムを強制リセットする には、これら3つのキーを押 し続けます。

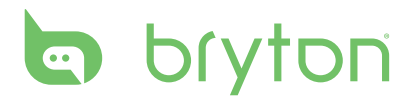

# 付録

## グロサリーおよびカスタマイズ可能なデータ フィールドの選択

| カテゴリ<br>ー | 項目           | 説明                         | Cardio 40 | Cardio 60 |
|-----------|--------------|----------------------------|-----------|-----------|
| カロリー      | カロリー         | 現在アクティビティで消費されたカロリー        | 1         | 1         |
| 時間        | 現在時刻         | <u>時間設定に基づいた現在の時刻</u>      | 1         | 1         |
|           | <u>ランの時間</u> | ランニング時の時間                  | 1         | 1         |
|           | <u>乗車時間</u>  | サイクリング時の時間                 | 1         | 1         |
|           | 計測時間         | <u>エクササイズ時の時間</u>          | 1         | 1         |
|           | 走行時間         | _ 総経過時間                    | 1         | 1         |
|           | 日の出時刻        | GPS 位置に基づく日の出時刻            | 1         | 1         |
|           | 日没時刻         | GPS 位置に基づく日没時刻             | 1         | 1         |
| ペース       | ペース          | 現在のペース                     | 1         | 1         |
|           | Avg Pace     | 現在の運動の平均ペース                | 1         | 1         |
| Speed     | Speed        | 現在の速度                      | 1         | 1         |
|           | 平均速度         | 現在の運動の平均速度                 | 1         | 1         |
|           | 最高速度         | 現在の運動中に達成された最高速度           | 1         | 1         |
| 距離        | 距離           | 現在の運動中に移動した距離              | 1         | 1         |
| 心拍数       | 心拍数          | 現在の心拍数、単位: 拍/分 (bpm)       | 1         | 1         |
|           | 平均心拍数        | 現在の運動の平均心拍数                | 1         | 1         |
|           | 最大心拍数        | 現在の運動中に達成された最大心拍数          | 1         | 1         |
|           | 心拍ゾーン        | 最大心拍数 (MHR) に基づく現在の心拍      | 1         | 1         |
|           |              | 数範囲                        |           |           |
|           | MHR%         | <u>最大心拍数のパーセント</u>         | ✓ ✓       | 1         |
|           | LTHR Zone    | 乳酸閾値心拍数 (LTHR) に基づく現在      | 1         | 1         |
|           |              |                            |           |           |
|           | LTHR%        | <u>乳酸閾値心拍数(LTHR)のパーセント</u> |           |           |
| Stride    | *StrideRate  | <u>現在のストライド数/分 (spm)</u>   |           |           |
|           | AvgStride    | 現在の運動の平均ストライド数             |           |           |
|           | MaxStride    | 運動中に達成された最大ストライド数          |           |           |
|           | *AvgStrideL  | 1 ストライドの平均長                |           |           |
| CAD       | CAD          | <u>クランクアームの回転数/分(rpm)</u>  | ×         |           |
|           | <u>平均CAD</u> | <u>現在の運動の平均ケイデンス</u>       | ×         |           |
|           | 最大CAD        | 現在の運動中に達成された最大ケイデ          | ×         |           |
|           |              |                            |           |           |
| カウント      | フッフ致         | 完了したフッフ数                   |           |           |
| 時間        | Lap Time     |                            |           |           |
|           | LLapTime     | 直前のフッフに記録された時間             |           |           |
| ペース       | L1k/mPC      |                            |           |           |
|           | LapAvgPC     | 現在のラッフの半均ペース               |           |           |
|           | LLapAvgPC    | 前直前のップの平均ペース               |           |           |

| カテゴリ<br>ー | 項目         | 説明                      | Cardio 40 | Cardio 60             |
|-----------|------------|-------------------------|-----------|-----------------------|
| Speed     | LapAvgSp   | 現在のラップの平均速度             | 1         | <ul> <li>✓</li> </ul> |
| -         | LapMaxSp   | 現在のラップの最高速度             | <b>√</b>  | <b>√</b>              |
|           | LLapAvSp   | 直前のラップの平均速度             | <b>√</b>  | <b>√</b>              |
| 距離        | Lap Dist   | 現在のラップの移動距離             | <b>√</b>  | <b>√</b>              |
|           | LLap Dist. | 直前のラップの移動距離             | <b>√</b>  | <b>√</b>              |
| 心拍数       | LapAvgHR   | 現在のラップの平均心拍数            | <b>√</b>  | <b>√</b>              |
|           | LapMaxHR   | 現在のラップの最大心拍数            | 1         | 1                     |
|           | LLapAvgHR  | 直前のラップの平均心拍数            | 1         | 1                     |
|           | LapMHR%    | 現在のラップの最大心拍数のパーセント      | 1         | 1                     |
|           | LapLTHR%   | 現在のラップの Lactate しきい値心拍数 | 1         | 1                     |
|           |            | のパーセント                  |           |                       |
| Stride    | L'Avg'Strd | 現在のラップの平均ストライド数         | 1         | <ul> <li>✓</li> </ul> |
|           | LLAvg'Strd | 直前のラップの平均ストライド数         | 1         | <ul> <li>✓</li> </ul> |
|           | LapAvStrL  | 現在のラップの平均ストライド幅         | ✓ ✓       | <ul> <li>✓</li> </ul> |
|           | LL'AvStrL  | 直前のップの平均ストライド幅          | 1         | 1                     |
| CAD       | LapAvCAD   | 現在のラップの平均ケイデンス          | ×         |                       |
|           | LLAvCAD    | 直前のたラップの平均ケイデンス         | ×         | <ul> <li>✓</li> </ul> |

\* **ストライド**とは同じ足でつけた連続する2つの足あとの親指と親指の間の距離のことを示します。ストライド数とは、1分間のストライド数のことを示します。

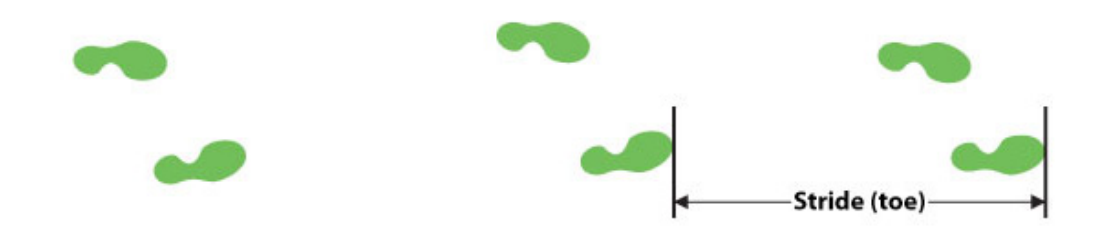

\* 一歩とは 2 つの後続する足の親指と親指の間の距離のことを示します。ストライド幅とは一歩の長さのことです。

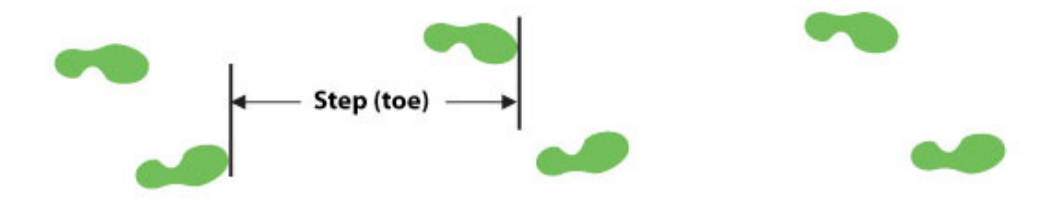

# bryton省略形の索引

| デバイス用語        | 完全用語                                          |
|---------------|-----------------------------------------------|
| Alert/バイブ     | アラートバイブ                                       |
| AVG MAX       | 平均最大                                          |
| AvgPace       | 平均ペース                                         |
| AvaStride     | 平均ストライド数                                      |
| AvaStridel    | 平均步幅                                          |
| Backlight Off | バックライトオフ                                      |
| Bryton WKT    | RBYTON ワークアウト                                 |
|               |                                               |
| Close         | 12日7<br> 終わりすす                                |
| CoolDn P      | h(1) f(3) = 1                                 |
| Cooldown      | $p_{\mu}$                                     |
| Easy PD       | 5 - 7                                         |
| Eallow Track  | $\Box_{asy} \land \land$                      |
|               | ノオロードノソノ                                      |
|               | <u> 17                                   </u> |
|               |                                               |
|               |                                               |
| Halfiviar P   |                                               |
| H-Mar         |                                               |
|               |                                               |
| Interval      |                                               |
| L lap dist.   | 直前フツフ距離                                       |
| L lap time    |                                               |
| L lp avHR     | 直前フップ半均心拍数                                    |
| L1k/mP        | 直前1キロ/マイルペース                                  |
| L1k/mPC       | 直前1キロ/マイルペース                                  |
| LALTHR%       | <u> ラップ乳酸閾値心拍数%</u>                           |
| LAMHR%        | <u> 直前ラップ最大心拍数%</u>                           |
| lap av HR     | ラップ平均心拍数                                      |
| lap mxHR      | ラップ最大心拍数                                      |
| LAP PW        | ラップパワー                                        |
| Lap Time      | ラップタイム                                        |
| LapASp        | ラップ平均速度                                       |
| LapAvCAD      | ラップ平均ケイデンス                                    |
| LapAvgPC      | ラップ平均ペース                                      |
| LapAvgPW      | ラップ平均パワー                                      |
| LapAvHR       | ラップ平均心拍数                                      |
| LapAvP        | ラップ平均ペース                                      |
| LapAvStrL     |                                               |
| LapDist       | ラップ距離                                         |
| LapLTHR%      | ラップ乳酸閾値心拍数%                                   |
| LapMaP        | ラップ最大ペース                                      |
| LapMaxHR      | ラップ最大心拍数                                      |
| LapMaxPC      | ラップ最大ペース                                      |
| LapMaxPW      | ラップ最大パワー                                      |
|               | ラップ最大速度                                       |
| LapMHR%       | 直前ラップ最大心拍数                                    |

| デバイス用語     | 完全用語                    |
|------------|-------------------------|
| LapMSp     | ラップ最大速度                 |
| LapMxHR    | ラップ最大心拍数                |
| LapTime    | ラップタイム                  |
| L'A'THR%   | ラップ乳酸閾値心拍数%             |
| LAVCAD     | ラップ平均ケイデンス              |
| LAvStrd    | <u>ラップ平均歩頻</u>          |
| LAvStrdL   | ラップ平均歩幅                 |
| LLap Dist. | 直前ラップ距離                 |
|            | <u>  </u><br> 直前ラップ平均速度 |
| LLapAvCAD  | 直前ラップ平均ケイデンス            |
| LlapAvg PW | 直前のラップ平均パワー             |
|            | 直前ラップ平均心拍数              |
| LLapAvgPC  | 直前ラップ平均ペース              |
| LLapAvgPW  | 直前のラップ平均パワー             |
| LLapAvP    | 直前ラップ平均ペース              |
|            | 直前ラップ平均速度               |
| LlapMax PW | 直前のラップ最大パワー             |
| LLapTime   | 直前ラップタイム                |
| LLASp      | 直前ラップ平均速度               |
| LLAStrdL   | 直前ラップ平均步幅               |
| LLAvCAD    | 直前ラップ平均ケイデンス            |
| LLAvStrd   | 直前ラップ平均步頻               |
| LLAvStrdL  | 直前ラップ平均步幅               |
| LLpAvHR    | 直前ラップ平均心拍数              |
| Long RP    | Longペース                 |
| IpASp      | ラップ平均速度                 |
| lpMSp      | ラップ最大速度                 |
| LTHR       | 乳酸閾値心拍数                 |
| LTHR Z.    | 乳酸閾値心拍数ゾーン              |
| LTHR Zone  | 乳酸閾値心拍数ゾーン              |
| LTHR%      | 乳酸閾値心拍数%                |
| MAP        | 最大酸素消費                  |
| MAP%       | 最大酸素消費%                 |
| Mar        | マラソン                    |
| Mar RP     | マラソンペース                 |
| MaStride   | 最大ストライド                 |
| MaxPace    | 最大ペース                   |
| MHR%       | 最大心拍数%                  |
| MHRゾーン     | 最大心拍数ゾーン                |
| No GPS     | GPS未測位                  |
| Not Good   | 良くないです                  |
| ODO        | オドグラフ                   |
| Pace       | ペース                     |
| Recov RP   | リカバリペース                 |
| Recovery   | リカバリ                    |
| Rep RP     | リピートペース                 |
| Speed      | 速度                      |
| Stopwatch  |                         |
| StrdRate   | ストライド数                  |

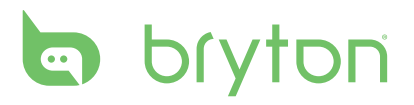

| デバイス用語        | 完全用語       |
|---------------|------------|
| Tempo RP      | Tempoペース   |
| Trans         | トランジション    |
| Trans On      | トランジションオン  |
| Transition    | トランジション    |
| TransitionOff | トランジションオフ  |
| TransitionOn  | トランジションオン  |
| Triathlon     | トライアスロン    |
| Trans Time    | トランジションタイム |
| Up & Down     | アップダウン     |
| Warm Up       | ウォームアップ    |
| WmUp P        | ウォームアップペース |
| Yasso RP      | yasooランペース |
| ペース           | ペース        |
| 今日のWKT        | 今日のワークアウト  |
| 他のWKT         | 他のワークアウト   |
| 平均PW          | 平均パワー      |
| 最大HR/RPM      | 最大心拍       |
| 最大PW          | 最大パワー      |
| 10km P        | 10キロペース    |
| 10mi          | 10マイル      |
| 10miles P     | 10マイルペース   |
| 30s PW        | 30秒パワー     |
| 3mi           | 3マイル       |
| 3s PW         | 3秒パワー      |
| 5km Pace      | 5キロペース     |
| 5mi           | 5マイル       |

## バイクマウントの取り付け (Cardio 60 のみ)

バイクに Cardio 60 をマウントするには、次を実行します。

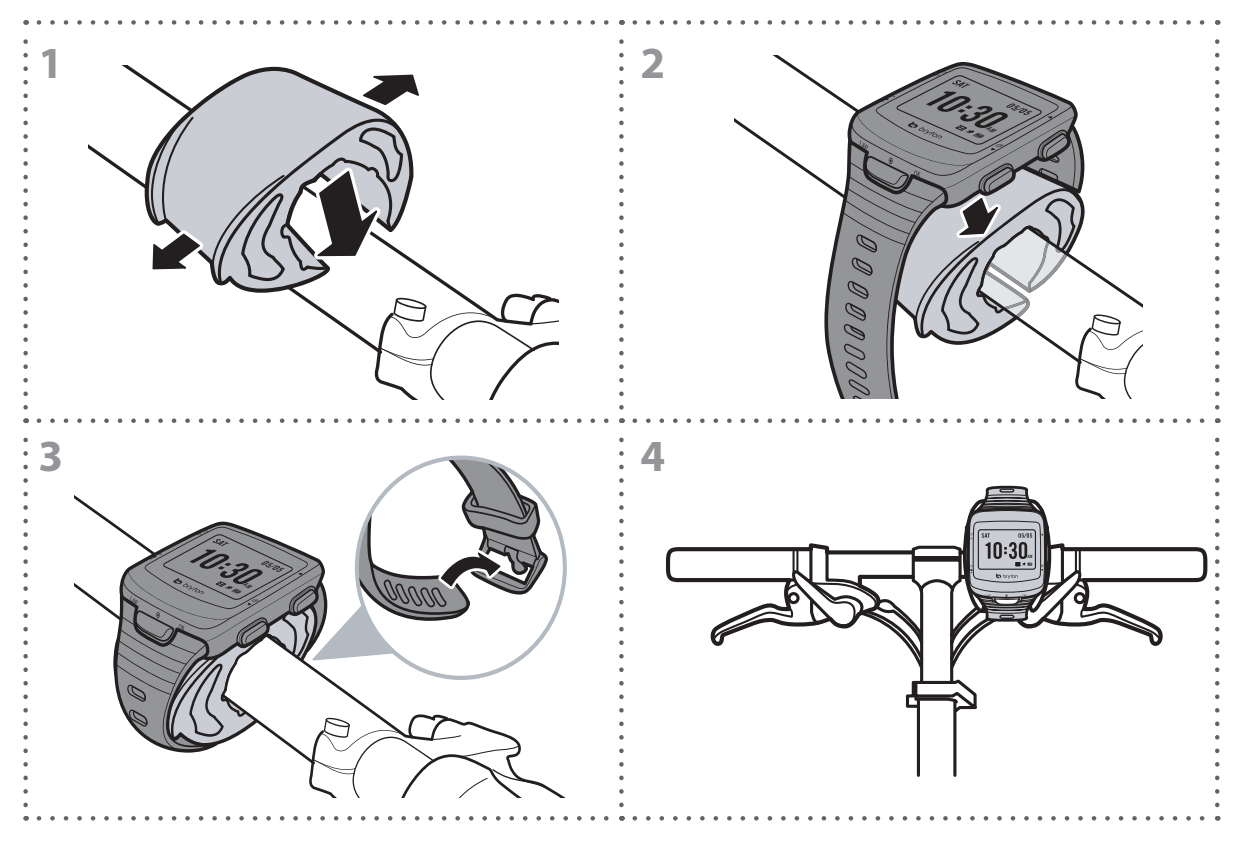

# bryton心拍数モニタの取り付け

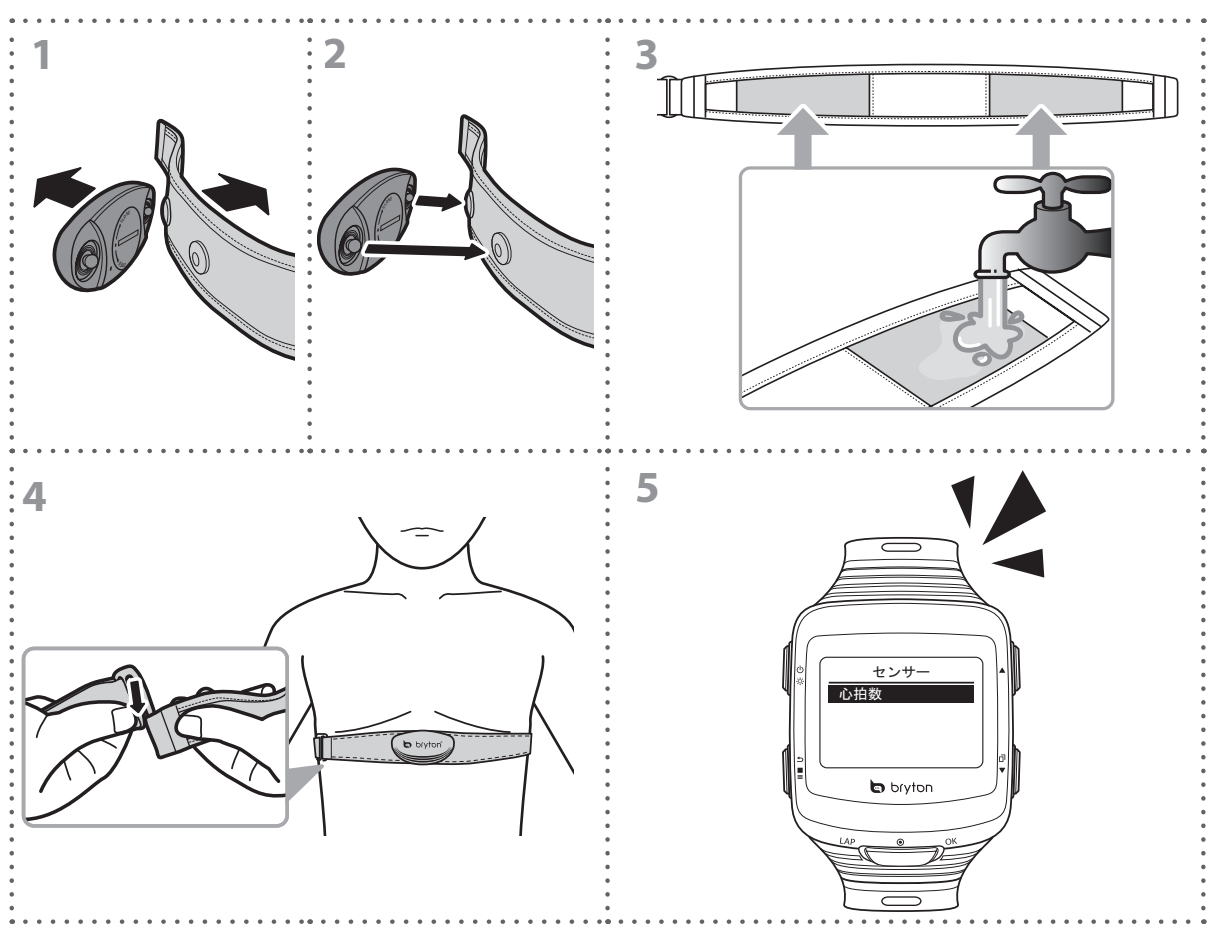

#### ご注意:

- ・センサー位置を体の中間部分に調整します。ベルトは、胸の下で肌の上に直に着用 してください。センサーに表示されたBrytonロゴは上を向く必要があります。運動中 に緩まないように、ゴムベルトをしっかり締め付けてください。
- ・気温が低い日は、心拍計の温度が下がり過ぎないように、適切な衣類を着用してくだ さい。
- ・センサーを検出できない場合、または読み取り値が異常な場合、ステップ3で示すように電極部分を水でぬらすか、心拍数センサーを5分間ウォームアップしてください。
- ・心拍ベルトを一定時間使用しない場合、バッテリが切れないように、心拍ベルトから センサーを取り外してください。
- ・心拍数センサーは水中では機能しません。これは、すべての ANT+ センサーに共通です。
- トライアスロンの場合、水により心拍信号の強度が低下するため、心拍ベルトはスイムの後に着用することをお勧めします。心拍ベルトをスイムの前に着用すると、水から出た後に一定期間、心拍数データが適切に記録されない場合があります。

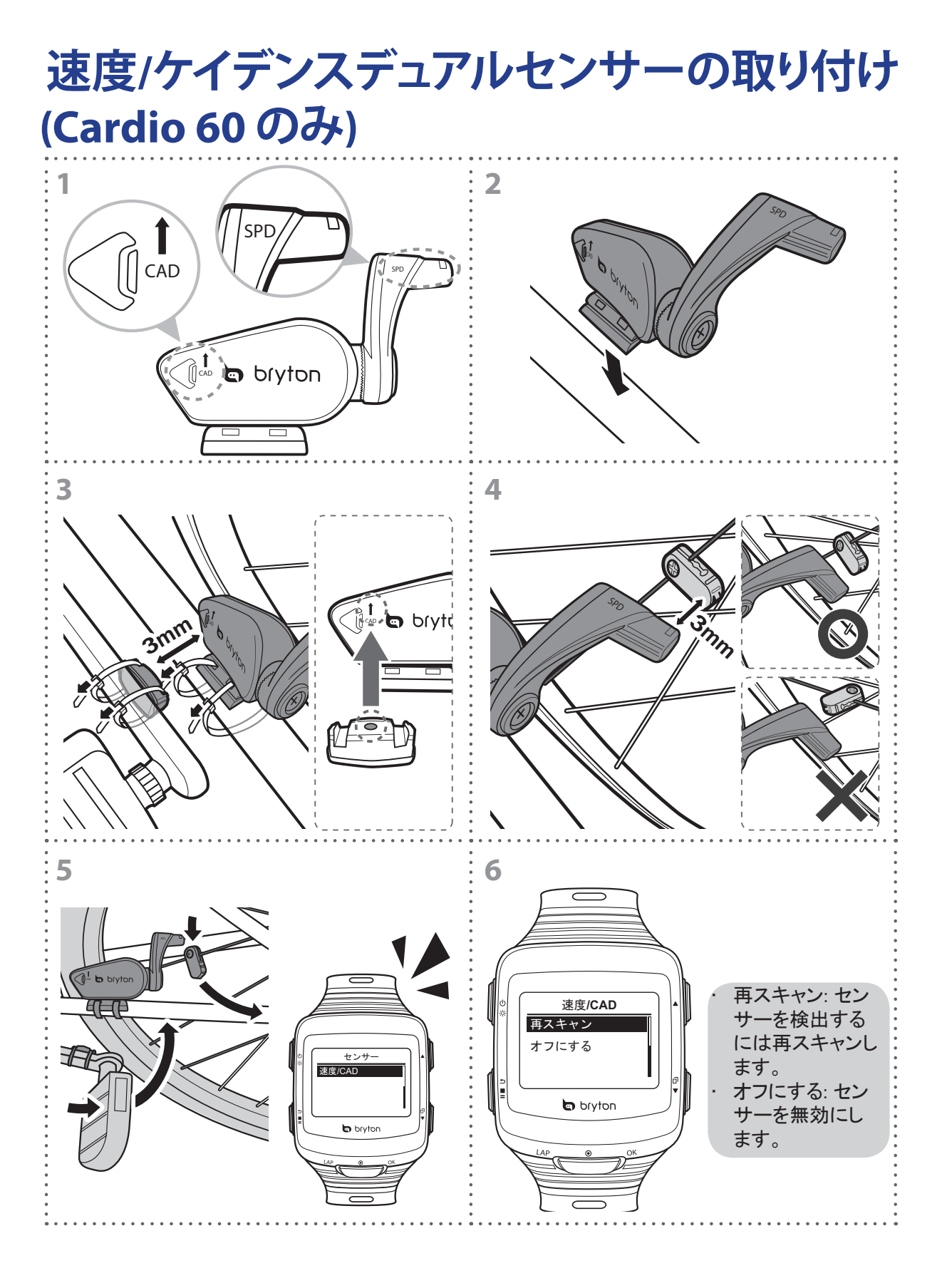

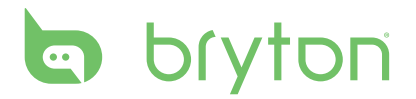

#### ご注意:

- ・図 (3) および (4) で示すように、センサーと磁石の両方を一直線に並べます。 整列ポイントに注意を払ってください。
- ・センサーと磁石の距離が3mm以内になっていることを確認してください。
- ・初めて使用する場合、次を実行します。
  - 1. ⑦ ボタンを押します。 LED が赤から緑に点滅し、センサーが機能していることを示します。
  - 2.ペダルを回し始めます。
  - 3. センサーがケイデンスマグネットを検出すると、赤い LED が点滅します。 センサーが 速度マグネットを検出すると、緑の LED が点滅します。
  - 4. LED が点滅するのは、 <○ ボタンを押した後の最初の 10 回転の間だけです。
  - 5.10回転の後、整列のステータスをチェックしたい場合は、①ボタンを押してステップ 1~4を繰り返します。

## ホイール サイズと外周

ホイール サイズはタイヤの両側にマークされています。

| ホイール サイズ        | 長さ (mm) |
|-----------------|---------|
| 12 x 1.75       | 935     |
| 14 x 1.5        | 1020    |
| 14 x 1.75       | 1055    |
| 16 x 1.5        | 1185    |
| 16 x 1.75       | 1195    |
| 18 x 1.5        | 1340    |
| 18 x 1.75       | 1350    |
| 20 x 1.75       | 1515    |
| 20 x 1-3/8      | 1615    |
| 22 x 1-3/8      | 1770    |
| 22 x 1-1/2      | 1785    |
| 24 x 1          | 1753    |
| 24 x 3/4 チューブラー | 1785    |
| 24 x 1-1/8      | 1795    |
| 24 x 1-1/4      | 1905    |
| 26 x 2.10       | 2068    |
| 26 x 2.125      | 2070    |
| 26 x 2.35       | 2083    |
| 26 x 3.00       | 2170    |
| 27 x 1          | 2145    |
| 27 x 1-1/8      | 2155    |
| 27 x 1-1/4      | 2161    |
| 27 x 1-3/8      | 2169    |
| 650 × 35A       | 2090    |
| 650 × 38A       | 2125    |
| 650 x 38B       | 2105    |
| 700 x 18C       | 2070    |

| ホイール サイズ    | 長さ (mm) |
|-------------|---------|
| 24 x 1.75   | 1890    |
| 24 × 2.00   | 1925    |
| 24 x 2.125  | 1965    |
| 26 x 7/8    | 1920    |
| 26 x 1(59)  | 1913    |
| 26 x 1(65)  | 1952    |
| 26 x 1.25   | 1953    |
| 26 x 1-1/8  | 1970    |
| 26 x 1-3/8  | 2068    |
| 26 x 1-1/2  | 2100    |
| 26 x 1.40   | 2005    |
| 26 × 1.50   | 2010    |
| 26 x 1.75   | 2023    |
| 26 x 1.95   | 2050    |
| 26 × 2.00   | 2055    |
| 700 x19C    | 2080    |
| 700 x 20C   | 2086    |
| 700 x 23C   | 2096    |
| 700 x 25C   | 2105    |
| 700 x 28C   | 2136    |
| 700 x 30C   | 2170    |
| 700 x 32C   | 2155    |
| 700C チューブラー | 2130    |
| 700 x 35C   | 2168    |
| 700 x 38C   | 2180    |
| 700 × 40C   | 2200    |

日本語

# bryton

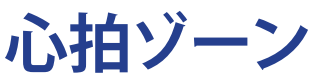

| ゾーン           | 機能                                                                                                    | 予備心<br>拍の % |
|---------------|----------------------------------------------------------------------------------------------------|-------------|
| 1: きわめて<br>軽度 | 健康がきわめて優れない人、または体は炭水化物カロリ<br>ーよりさまざまな組み合わせの脂肪カロリーの方をより多<br>く消費するため、主として減量のために運動に関心のあ<br>る人にもってこいです。           | 50-60%      |
| 2: 軽度         | 体重管理と心臓を強化し、その最適レベルで機能できる<br>ようにします。また、この値から先へ進むと、有酸素運動<br>に好ましい効果を上げられるための「エアロビクスフィット<br>ネスしきい値」としても知られています。 | 60-70%      |
| 3: 中度         | 心臓だけでなく呼吸器系にも有効です。持久力を増加<br>し、スポーツに固有の筋肉に酸素を運び二酸化炭素を排<br>出し続けて有酸素運動のパワーを強化します。MET (代<br>謝当量) 産出量を増加します。       | 70-80%      |
| 4: 重度         | 高いパフォーマンスのトレーニングメリット。乳酸を代謝<br>する体の能力を増し、乳酸蓄積と酸素負荷の痛みを越え<br>るまでは、よりハードにトレーニングすることができます。                        | 80-90%      |
| 5: 最大         | このゾーンではきわめて健康なアスリートのみが限定された頻度と時間行えます。酸素負荷で機能して、持久力<br>経路または酵素ではなく、速筋繊維の代謝経路でトレー<br>ニングします。                    | 90-100%     |

## Cardio 40/60 の基本のお手入れ

Cardio 40/60 をよくお手入れすることで、デバイスが損傷するリスクが減少します。

- · Cardio 40/60 を落としたり、ひどい衝撃を与えないでください。
- · Cardio 40/60 を極端な温度や過度の湿気にさらさないでください。
- ・ 画面の表面は傷が付きやすくなっています。接着剤の付いていない一般の画面プロテク ターを使用することで、画面に小さな傷も付かないように保護することをおすすめします。
- 汚うれた際は柔らかい布に希釈した中性洗剤を湿らせて、Cardio 40/60 を洗浄してください。
- ・デバイスの分解や修理を試みたり、変更を加えたりしないでください。そのような試みを すると、保証の適応外となります。

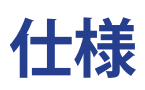

## Cardio 40

| アイテム       | 説明                                                  |
|------------|-----------------------------------------------------|
| ディスプレイ     | 1.4" モノカラー LCD                                      |
| サイズ        | 42.9 x 48.4 x 11.7 mm                               |
| 重量         | 48 g                                                |
| 動作温度       | -10° C~50° C                                        |
| バッテリー充電温度  | 0°C~40°C                                            |
| バッテリー稼働時間  | クロックモードで最大 14 日<br>GPSがトレーニングモードで作動し続けた場合、最大8時<br>間 |
| GPS        | 高感度レシーバーチップ(搭載内蔵式アンテナ)                              |
| RF トランシーバー | 2.4 GHz ANT+ トランシーバー(埋め込み型アンテナ搭載)                   |
| G センサー     | 3 軸加速度センサー                                          |

## Cardio 60

| アイテム       | 説明                                                   |
|------------|------------------------------------------------------|
| ディスプレイ     | 1.4" モノカラー LCD                                       |
| サイズ        | 42.9 x 48.4 x 13.95 mm                               |
| 重量         | 54 g                                                 |
| 動作温度       | -10° C~50° C                                         |
| バッテリー充電温度  | 0°C~40°C                                             |
| バッテリー稼働時間  | クロックモードで最大 28 日<br>GPSがトレーニングモードで作動し続けた場合、最大16<br>時間 |
| GPS        | 上のGPS説明と同じ                                           |
| RF トランシーバー | 2.4 GHz ANT+ トランシーバー(埋め込み型アンテナ搭載)                    |
| G センサー     | 3 軸加速度センサー                                           |

# bryton

## 心拍数モニタセット

| アイテム        | 説明                      |
|-------------|-------------------------|
| サイズ         | 67~100 x 26 x 15 mm     |
| 重量          | 14 g(センサー) / 35g(ストラップ) |
| 防水性         | 20m                     |
| 伝送距離        | 5m                      |
| バッテリー寿命     | 1時間/日で24ヶ月              |
| 動作温度        | 5°C~40°C                |
| 無線周波数/プロトコル | 2.4GHz ANT+ワイヤレス通信プロトコル |

## スピード&ケイデンスデュアルセンサー

| アイテム        | 説明                      |
|-------------|-------------------------|
| サイズ         | 32.5 x 20.2 x 60mm (本体) |
| 重量          | 30g                     |
| 防水性         | 20m                     |
| 伝送距離        | 5m                      |
| バッテリー寿命     | 1時間/日で 1.4 年間           |
| 動作温度        | -10° C~60°C             |
| 無線周波数/プロトコル | 2.4GHz ANT+ワイヤレス通信プロトコル |

センサーの接触が不十分だったり、電気的干渉があったり、送信機と受信機の距離によって は、精度が低下することがあります。

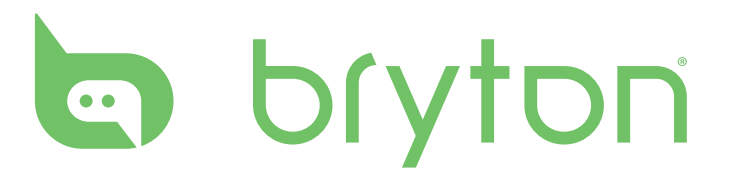

Cardio 40/60\_UM\_R004\_OCT